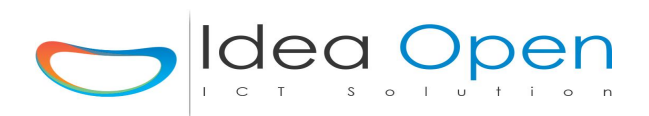

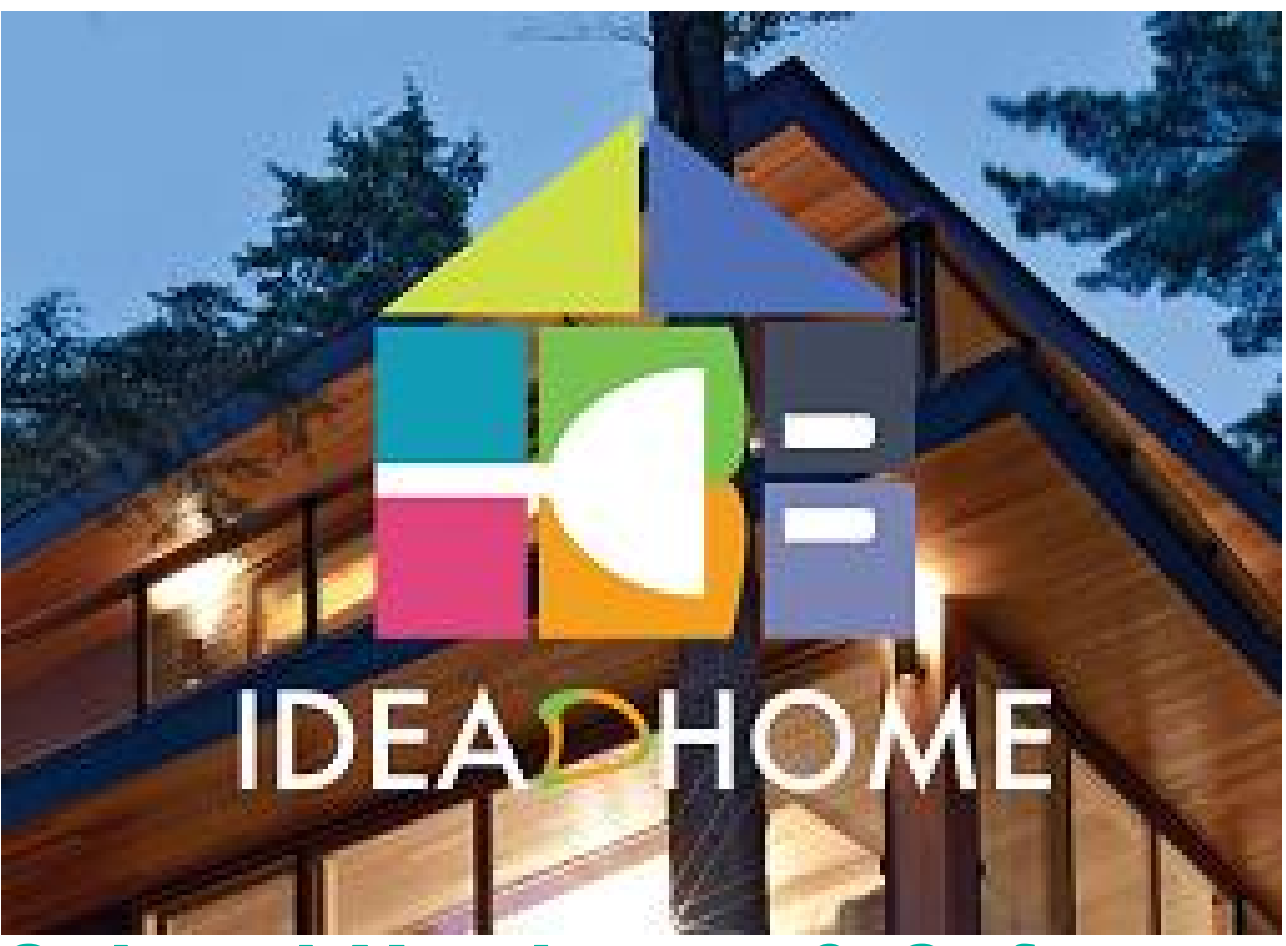

## Schemi Hardware & Software

Questo manuale contiene tutte le informazioni di cui hai bisogno per la configurazione dell'impianto domotico IdeaDhome

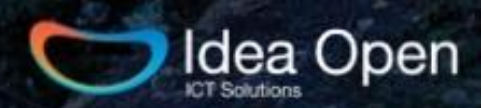

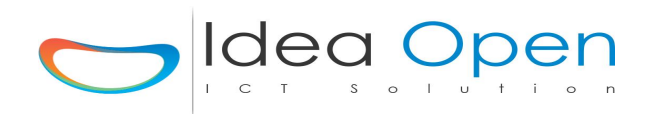

### Indice

| Controllo Tapparelle                       | pag 3  |
|--------------------------------------------|--------|
| Controllo elettrovalvole 2 vie             | pag 9  |
| Controllo elettrovalvole 3 vie             | pag 13 |
| Controllo elettrovalvola termosifoni zwave | pag 16 |
| Controllo luci led                         | pag 18 |
| Controllo moduli zwave doppio interruttore | pag 19 |
| Controllo sonda temperatura DS18B20        | pag 22 |
| Controllo sonda temperatura DHT11-DHT22    | pag 25 |
| Programmazione Termostato                  | pag 27 |
| Programmazione Termo_Boost                 | pag 29 |
| Programmazione Servo_Boost                 | pag 30 |
| Programmazione Interruttore o Pulsante     | pag 31 |
| Programmazione 2° relè ON-OFF Ritardato    | pag 34 |
| Collegamento SDM120-SDM320 misura watt     | pag 35 |
| Controllo Termostato settimanale zwave     | pag 39 |
| Centralina Meteo zwave-weather             | pag 40 |
| Centralina Domox SX10 ed SX220             | pag 43 |
| CONTROLLO LUCI LED con Z-Wave 0-10 V       | pag 45 |
| CONTROLLO Multisensore Eye Control         | pag 46 |
| CONTROLLO Server Gateway DGM01 Dali        | pag 47 |

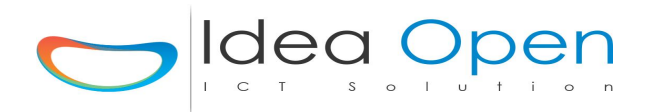

#### IdeaDhome – CONTROLLO TAPPARELLE

Il controllo delle tapparelle e comunque delle finestre, serrande, porte garage o cancelli automatici prevedono l'impiego di motori elettrici più o meno potenti a seconda delle dimensioni e del peso delle strutture utilizzate.

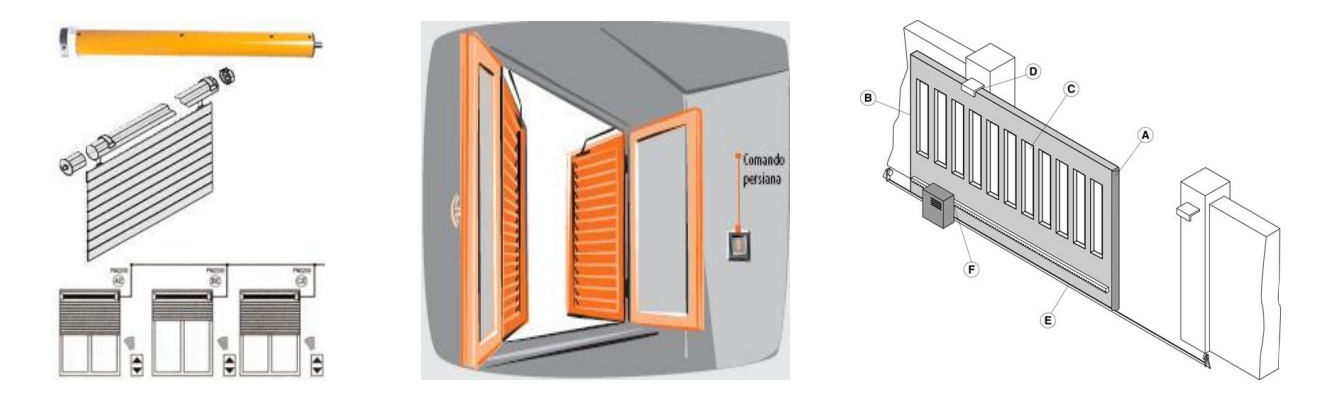

I sistemi utilizzati comunque differenti tra loro sono comunque assimilabili e configurabili allo stesso modo sulla centralina domotica, la differenza consiste essenzialmente nella scelta dei relè che andremo ad utilizzare per comandare i motori delle tapparelle e di conseguenza nella scelta della visualizzazione che potremo scegliere per controllare le aperture.

#### Esempio 1: controllo via cavo

Utilizzeremo i relè **MVR500E Yokis-Urmet Group** che vengono commercializzati in diverse varianti a seconda del carico di lavoro che dovranno sostenere.

#### Vantaggi:

- facile cablaggio
- possibilità di collegare direttamente mono o doppi pulsanti Sali/Scendi da parete
- possibilità di telecomando radio opzionale
- memorizzazione 3 posizioni aperto, chiuso, posizione intermedia

#### Esempio 2: controllo wireless ZWAVE

Utilizzeremo il modulo zwave **Universal Roller Shutter-Widom** che vengono commercializzati in diverse varianti a seconda del carico di lavoro da sostenere.

#### Vantaggi:

- nessun cablaggio lato centralina
- facile cablaggio lato motore tapparella
- possibilità di collegare direttamente pulsanti Sali/Scendi da parete
- possibilità di telecomando radio opzionale
- possibilità di regolazione della tapparella in modo continuo da aperto a chiuso con memorizzazione e visualizzazione costante dello stato di apertura della tapparella

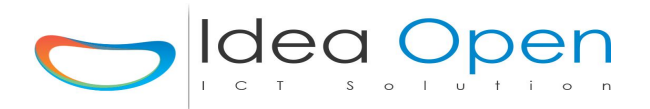

#### ESEMPIO 1 controllo tapparelle via cavo

#### Schema hardware domotica:

- utilizzeremo una scheda 4 relè per il controllo di 2 tapparelle
- il relè 1 e 2 saranno collegati in cascata e controlleranno la prima tapparella, analogamente i relè 3 e 4 l'altra tapparella

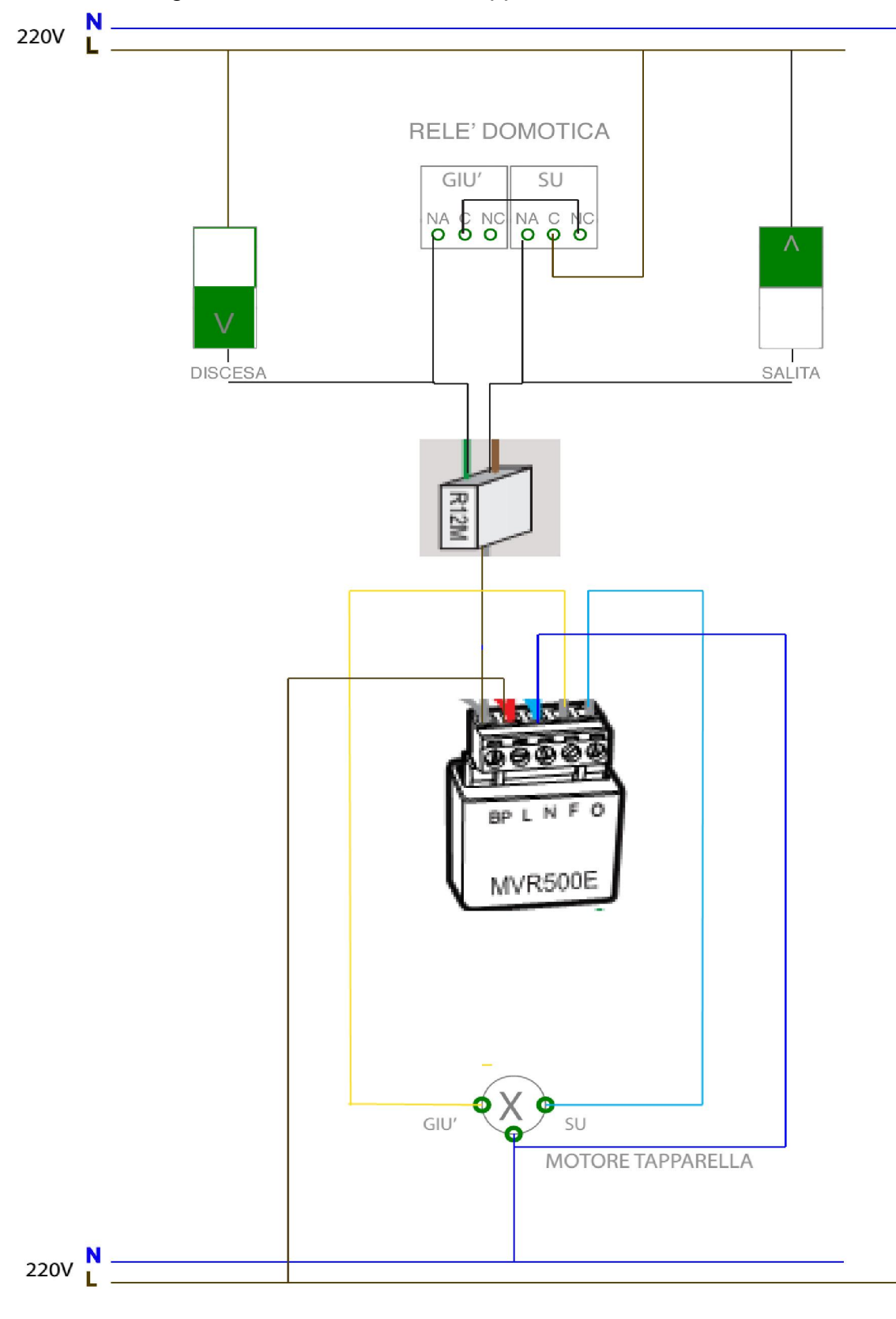

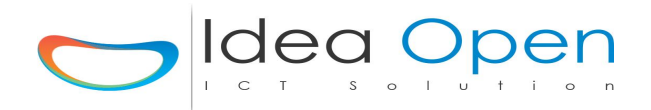

#### Schema software domotica:

- andremo a posizionare le "porte" per il controllo delle tapparelle preferibilmente nelle "zone" di pertinenza, cioè se sono le tapparelle della cucina entreremo nella configurazione della zona *cucina* ed aggiungeremo una nuova porta che chiameremo *Finestra\_Cucina*, in tal modo avremo maggiore facilità nella gestione generale della casa.

|                               | Zone Scene Stato Porte Termostato 🌩 G                                                     |
|-------------------------------|-------------------------------------------------------------------------------------------|
| 📄 FinestraCucina 🚺 🌘          | DOM/DEV -1 ON 2 OFF- COPPIA OUTPUT D                                                      |
| Nome Porta FinestraCucina     | Icona Porta frangisole-t.png Sfondo Porta                                                 |
| Indirizzo Porta 10n_20ff      | Val Visibilità Porta Visibile_tapparella                                                  |
| Ip Centralina 192.168.1.113   | TIPO Centralina DEV                                                                       |
| Ip Domox Ip Domox             | STS Domox         STS Domox 5,6,8         DEST Domox         DEST Domox 123ecc.           |
| Gruppo RGB Gruppo RGB (30 car | . max no spazi no car. speciali)                                                          |
| Stato Sens.                   | Val. Sens.     Tar. Sens.     +/- (0-9)     Seriale/Device     (30 car. max no spazi no c |
| Tipo Sens.                    | Scena Sens.                                                                               |
|                               | Resulta configurazione                                                                    |
| <b>O O</b> 0                  | Tempo Accensione                                                                          |

- utilizzeremo indirizzo porta 1on\_2off ossia relè 1 e 2 in modalità interbloccata ossia quando 1 è on 2 è off e viceversa
- sceglieremo la visibilità porta come visibile\_tapparella la quale ci darà come controllo le tre posizioni della tapparella 1\_aperto, 2\_chiuso e 3\_frangisole.

|                   | IDEADHOME<br>Zone Scene Stato Porte Termostato 🏟 😋 |
|-------------------|----------------------------------------------------|
|                   | ZONA: Giorno_Frangisole                            |
| Giorno_Frangisole |                                                    |
| FinestraSalottoSX | open frangisole Francisole                         |
| FinestraSalottoDX | open frangisole                                    |
| FinestraPranzoSX  | open frangisole                                    |
| FinestraPranzoDX  | open close frangisole He Planning                  |
| FinestraCucina    | open frangisole                                    |
| FinestraCorridoio | open frangisole                                    |

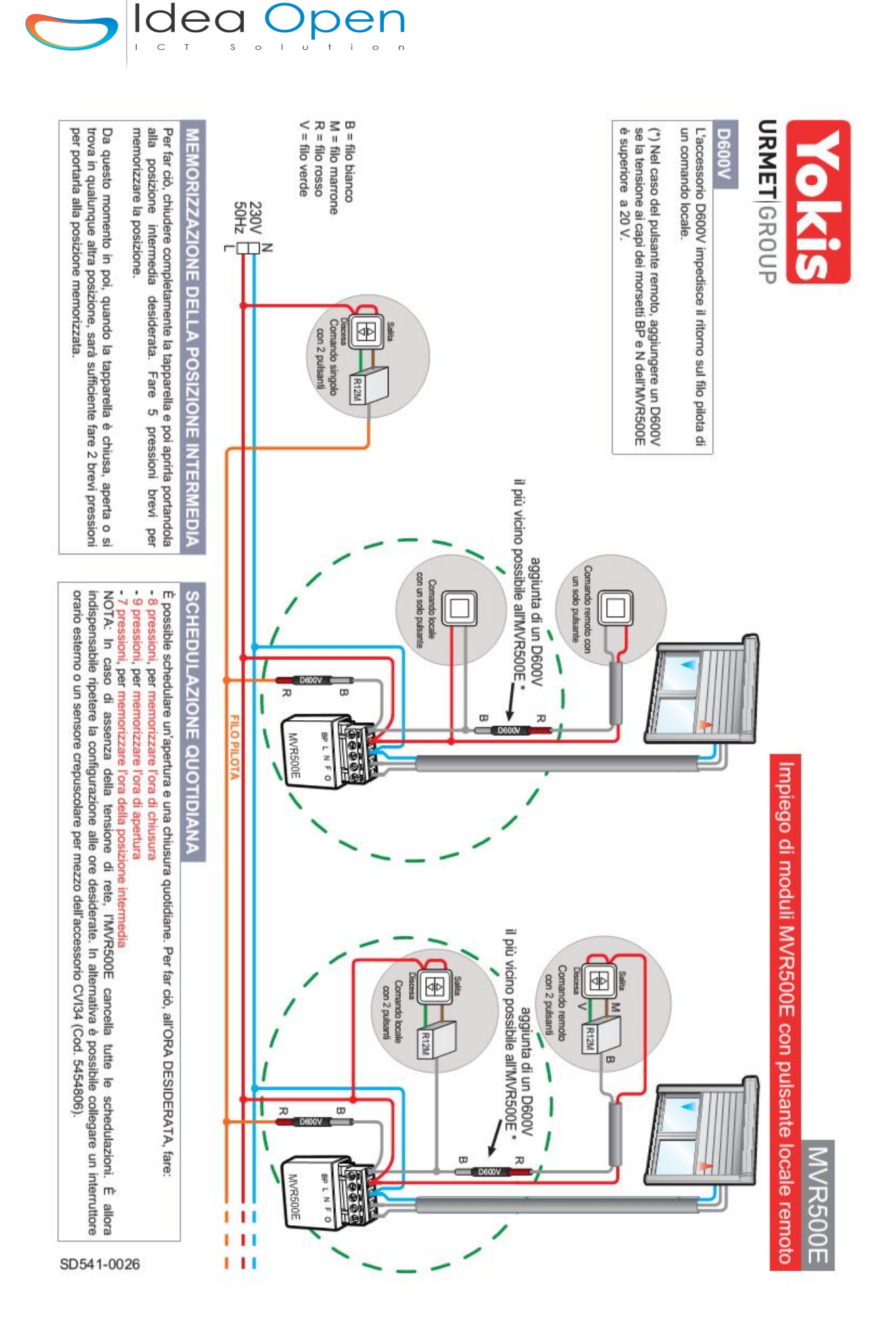

Idea Open srl www.ideaopen.it ideaopensrl@gmail.com Pag 6 di 48

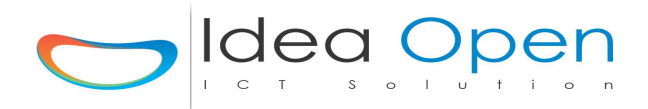

#### ESEMPIO 2 controllo tapparelle zwave WIRELESS Schema grafico hardware domotica:

Descrizione del dispositivo

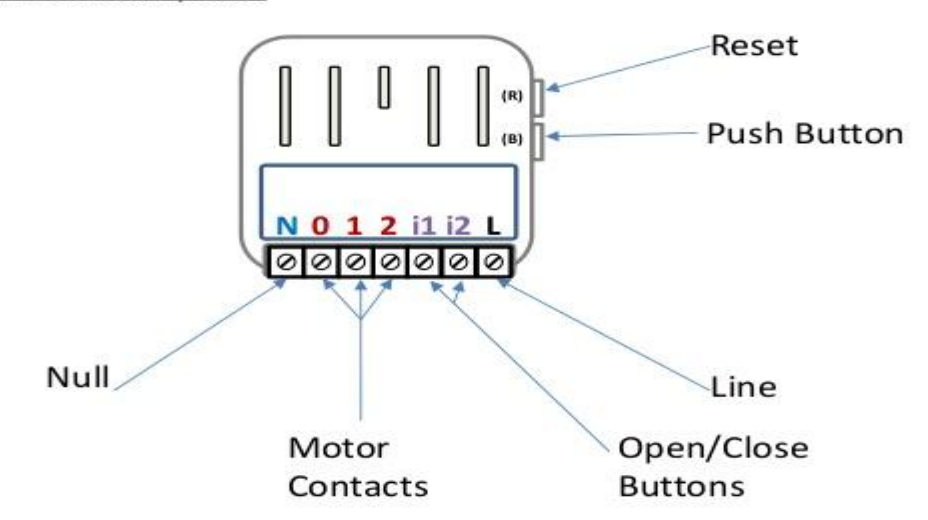

| Line                                                                                                    | Morsetto di connessione alla Fase                              |  |  |  |
|----------------------------------------------------------------------------------------------------|----------------------------------------------------------------|--|--|--|
| Null                                                                                                    | Morsetto di connessione al Neutro                              |  |  |  |
| Motor Contacts                                                                                                    | 0) Comune motore<br>1) Chiusura<br>2) Apertura                 |  |  |  |
| Open\Close Buttons                                                                                                    | I1) Comando chiusura<br>I2) Comando apertura                   |  |  |  |
| Reset                                                                                                    | La pressione di questo pulsante provoca il riavvio del sistema |  |  |  |
| Push Button Pulsante di servizio: con 1 click va in Learning Mode, con 6 ci<br>viene resettato alla configurazione di fabbrica |                                                                |  |  |  |

#### Specifiche tecniche

| Alimentazione         | 230 VAC±10% 50/60 Hz             |  |  |  |
|-----------------------|----------------------------------|--|--|--|
| Carico Massimo        | 1200 Watt                        |  |  |  |
| Temperatura Limite    | 105 °C                           |  |  |  |
| Temperatura di lavoro | 0-40 °C                          |  |  |  |
| Protocollo Radio      | Z-Wave 868.4 MHz                 |  |  |  |
| Massima distanza      | fino a 60 m all'aperto           |  |  |  |
| Massima distanza      | fino a 30 m al chiuso            |  |  |  |
| Dimensioni            | 43x43x17 mm                      |  |  |  |
| Consumo               | < 230 mW in standby              |  |  |  |
| Consumo               | < 500 mW con motore in movimento |  |  |  |
| Elemento attuatore    | Relay                            |  |  |  |
| Conformità            | CE, RoHS                         |  |  |  |

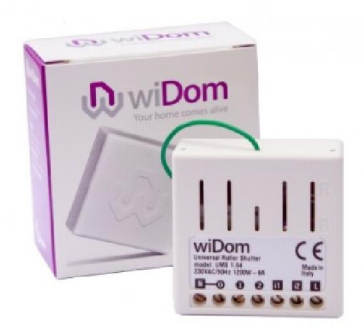

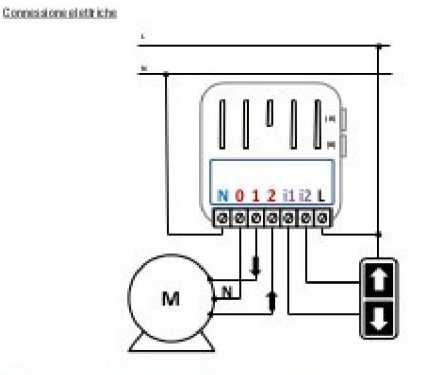

N) Neutro: L) Pase; 0, 1, 2) Monsetti Notore; H, I2) comandi pulsante

A ATTENZIONE: La linea deve essene opporturamente patietta dai contocincuiti e dai apvraccanichi legati - ad un eventuale guasto dei motos.

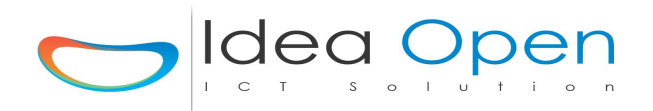

#### Schema software domotica:

andremo a configurare le "porte" per il controllo delle tapparelle preferibilmente nelle "zone" di pertinenza, cioè se sono le tapparelle della cucina entreremo nella configurazione della zona *cucina* ed aggiungeremo una nuova porta che chiameremo *Finestra\_Cucina,* in tal modo avremo maggiore facilità nella gestione generale della casa.

|                |                       |                      | I               | DEA              |                | ME        |              |       |              |                  |               |
|----------------|-----------------------|----------------------|-----------------|------------------|----------------|-----------|--------------|-------|--------------|------------------|---------------|
|                |                       |                      |                 |                  |                |           | zone Scene   |       | Stato Porte  | Termostato       | •             |
| porta_2_       | _coppia_rele_2        | RGB                  | Pia             | nning            |                |           |              |       | ZWAVE        | - ZW1 - OUTPUT Z | DEV           |
| porta_3_       | tapparella 🚺          | ! RGB 🗲              | Planning        | z                |                |           |              |       |              |                  |               |
| Nome Porta     | porta_3_tapparella    | Icona Porta          | frangisole-t.pr | Ig               |                | ~         | Sfondo Porta |       |              |                  | / -           |
| Indirizzo Port | ta ZW1                | Tipo                 |                 |                  | Val            |           | Visibilită   | Porta | visibile_s   | lider_tapparella | -             |
| Ip Centralina  | 192.168.1.211         |                      |                 |                  | TIPO Central   | ina DOI   | М            |       |              |                  |               |
| Ip Domox       | lp Domox              |                      | STS Domox       | STS Domox        | 5,6,8          |           | DEST DO      | mox   | DEST Domox   | 123ecc.          |               |
| Gruppo RGB     | Gruppo RGB (30 car. r | max no spazi no car. | speciali)       |                  |                |           | FFFFF        |       |              |                  | /             |
| Stato Sens.    |                       | Val. Sens.           |                 |                  | Tar. Sens.     | +/- (0-9) |              | Se    | riale/Device | (30 car. max     | no spazi no c |
| Tipo Sens.     |                       |                      |                 | ✓ Sce            | na Sens.       |           |              | -     | IP teleca    | amera            |               |
|                |                       |                      |                 | <b>I</b> ₿ SALVA | CONFIGURAZIONE |           |              |       |              |                  |               |

- utilizzeremo indirizzo porta ZW1
- inseriremo il numero del device nell'apposito campo seriale/device
- sceglieremo la visibilità porta come visibile\_slider\_tapparella la quale ci darà come controllo tutte le posizioni della tapparella da aperto a chiuso ed info continua dello stato, ad esempio nella figura apertura a valore 150 (tra 0 e 255).

|                       |        | Zone Scene Stato Porte Termostato 🌣 G |  |  |  |  |  |
|-----------------------|--------|---------------------------------------|--|--|--|--|--|
| ්ලා zona_2_zwave      |        |                                       |  |  |  |  |  |
| porta_1_coppia_rele_1 | ON OFF |                                       |  |  |  |  |  |
| porta_2_coppia_rele_2 | ON OFF |                                       |  |  |  |  |  |
| porta_3_tapparella    | OK     | 150.45                                |  |  |  |  |  |
| R scena_1             |        | V                                     |  |  |  |  |  |
|                       | 14     |                                       |  |  |  |  |  |

Idea Open srl www.ideaopen.it ideaopensrl@gmail.com Pag 8 di 48

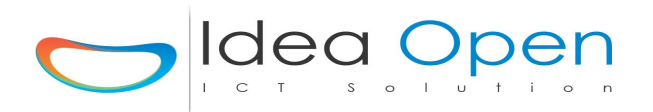

#### IdeaDhome – CONTROLLO ELETTROVALVOLE 2 VIE

Il controllo domotico delle elettrovalvole consente di gestire il flusso dell'acqua calda all'interno di termosifoni tradizionali, pannelli radianti, split, riscaldamento a pavimento o riscaldamento ad aria calda.

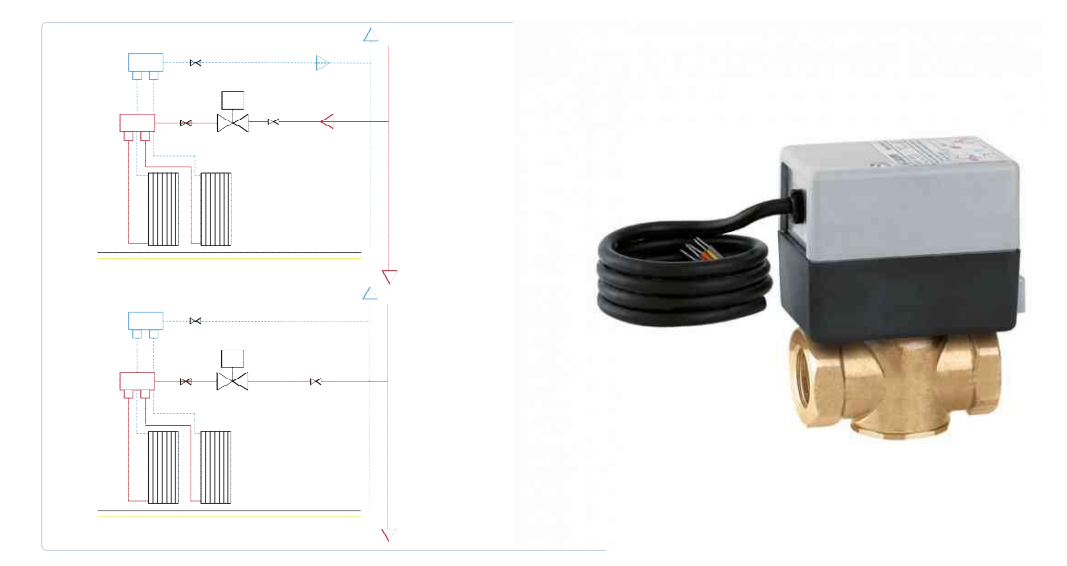

Le elettrovalvole in commercio sono di varia tipologia a 2 vie o a più vie a seconda dell'impiego a cui sono destinate e possono presentare diverse tipologie di cablaggio. In particolare consideriamo:

- valvole a 2 vie con il contatto aperto per l'avvio della pompa circolatore dell'acqua calda solo dopo che l'elettrovalvola è completamente aperta.

Il collegamento tipico illustrato, prevede che ogni singolo termostato di piano (T1 e T2) comandi la rispettiva valvola di zona (Relè 1 e Relè 2). A sua volta ogni valvola comanda l'avvio della pompa del circolatore della caldaia di riscaldamento.

Tutti i contatti delle valvole sono collegati in parallelo, quindi la pompa del circolatore e quindi la caldaia partono solo quando almeno un termostato rileva una temperatura ambiente inferiore a quella impostata e quindi apre l'elettrovalvola che ha sua volta quando è completamente aperta (chiude il contatto del circolatore) e si ferma quando tutti gli ambienti hanno raggiunto al temperatura (tutti i contatti aperti).

Nell'esempio illustrato c'è anche un relè 220v opzionale che è in serie con il contatto di chiusura circuito delle elettrovalvole, questo relè è a suo volta collegato al relè n.3 della domotica che normalmente chiuso alimenta il relè 220v.

#### A cosa serve?

Se ad esempio un termostato ambiente richiede acqua calda per una zona ma l'acqua calda non è disponibile, le elettrovalvole danno il consenso per avviare la pompa del circolatore ma questa non parte perché il relè 220v non consente la chiusura del circuito perché bloccato dal relè n.3 della domotica.

#### Schema hardware domotica:

- utilizzeremo 2 relè di una scheda 4 relè per il controllo di 2 elettrovalvole,
- utilizzeremo 1 relè per il controllo del relè 220v opzionale del circolatore,
- I relè 1 e 2 hanno il comune C collegato alla fase dell'impianto ed il contatto NA collegato alla fase delle due elettrovalvole,

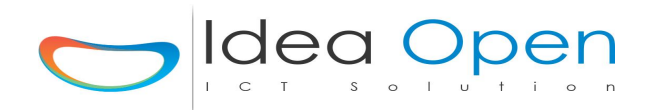

Il relè 3 ha il comune C collegato alla fase dell'impianto ed il contatto NC collegato alla fase della bobina del relè 220v.

#### Schema software domotica:

andremo a dichiarare nella zona di pertinenza ad esempio la cucina le seguenti "porte":

- Una porta temperatura\_1\_cucina configurata come sensore di temperatura e quindi collegata ad un sonda DS18B20 oppure DHT11, programmata come porta S1 e programmata ad orario, estate ed inverno per accendere il Relè1 quando la temperatura della cucina scende sotto 20°,
- Una porta elettovalvola\_1\_cucina configurata come porta 1 e controllata dal termostato S1
- Analogamente un secondo termostato per la seconda zona e un secondo relè, che si occuperà di gestire allo stesso modo un'altra zona della casa. IN caso di ulteriori zone aggiungere altri termostati ed altre elettrovalvole.
- Come opzione aggiuntiva potremo configurare un'altra porta che chiameremo stop\_circolatore collegata ad un terzo relè come porta 3 in uscita che si occupi di controllare un relè 220v che avvii la pompa del circolatore della caldaia. Questo relè quando è OFF attiva il relè 220v mentre quando è ON blocca il relè 220v. Lo stop del circolatore verrà a sua volta controllato da altri possibili sensori, come ad esempio un sensore di temperatura dell'acqua del boiler. Quando la temperatura del boiler è inferiore a 40° il relè 3 blocca il relè 220v del circolatore anche se le elettrovalvole dei termosifoni chiedono acqua calda.

| 101110010101 |
|--------------|
|--------------|

|                                | IDEA                                         | HOME                 |                             |
|--------------------------------|----------------------------------------------|----------------------|-----------------------------|
|                                |                                              | Zone Scene           | Stato Porte Termostato 🌣    |
| GiornoCucinaTEMP               | Temp.23.75 RGB 🕞 💷 Planning                  |                      | Elenco Possibili Porte      |
| Nome Porta GiornoCucinaTEMP    | Icona Porta termometro-t.png                 | Sfondo Porta         | /                           |
| Indirizzo Porta S65            | Tipo 00000432c81b                            | Val                  | Visibilità Porta visibile   |
| Ip Centralina 192.168.1.112    |                                              | TIPO Centralina DEV  |                             |
| Ip Domox Ip Domox              | STS Domox STS Domox 5,6,                     | B DEST Do            | mox DEST Domox 123ecc.      |
| Gruppo RGB Gruppo RGB (30 car. | max no spazi no car. spec <mark>iali)</mark> | FFFFF                | /                           |
| Stato Sens. Temp.23.75         | Val. Sens. 23.75                             | Tar. Sens. +/- (0-9) | Seriale/Device 00000432c81b |
| Tipo Sens. termostato_ds18b20  |                                              | ✓ Scena Sens.        |                             |
|                                | 🛤 SALVA CON                                  | FIGURAZIONE          |                             |
|                                | Tempo                                        | ocensione            |                             |

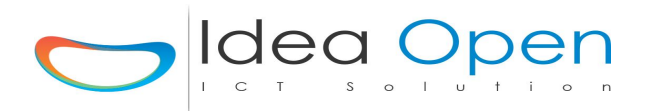

#### Elettrovalvola:

|                              | IDE                               |                                                                                                    |
|------------------------------|-----------------------------------|----------------------------------------------------------------------------------------------------|
|                              |                                   | Zone Scene Stato Porte Termostato 🌣                                                                                                    |
| GiornoCucinaVALVOLASX        | A I RGB 🕞 🖽 Planning              | Elenco Possibili Porte                                                                                                    |
| Nome Porta GiornoCucinaVALVO | Icona Porta termosifone-t.png     | Sfondo Porta                                                                                                    |
| Indirizzo Porta 10           | Tipo                              | Val Visibilità Porta visibile_on/off                                                                                                    |
| Ip Centralina 192.168.1.112  |                                   | TIPO Centralina DEV                                                                                                    |
| Ip Domox Ip Domox            | STS Domox STS D                   | omox 5,6,8 DEST Domox DEST Domox 123ecc.                                                                                                    |
| Gruppo RGB Gruppo RGB (30 ca | r. max no spazi no car. speciali) | FFFFF                                                                                                    |
| Stato Sens.                  | Val. Sens.                        | Tar. Sens.     +/- (0-9)       Seriale/Device     (30 car. max no spazi no spazi |
| Tipo Sens.                   |                                   | Scena Sens.                                                                                                    |
|                              | 8                                 | SALVA CONFIGURAZIONE                                                                                                    |
| <b>O O</b>                   |                                   | Tempo Accensione                                                                                                    |

#### Stop\_pompa\_circolatore:

|                            |                                       | IDEADH               | OME          |            |              |                            |
|----------------------------|---------------------------------------|----------------------|--------------|------------|--------------|----------------------------|
|                            |                                       |                      | Zone         | Scene      | Stato Porte  | Termostato                 |
| Ferma_Pompa_circola        | tore 🚺 🚺 🚱 🕤                          | Planning             |              |            | Elenco       | Possibili Porte            |
| Nome Porta Ferma_Pomp      | a_circ( Icona Porta termo             | sifone-t.png         | ♥ Sfondo F   | forta      |              |                            |
| Indirizzo Porta 3          | Tipo                                  | Val                  |              | Visibilit  | tà Porta vi  | sibile_on/off              |
| Ip Centralina 192.168.1.11 | 2                                     | TIPO Cer             | tralina DEV  |            |              |                            |
| Ip Domox Ip Domox          | STS D                                 | omox STS Domox 5,6,8 |              | DEST Domox | DEST Domox 1 | 23ecc.                     |
| Gruppo RGB Gruppo RGB (    | 30 car. max no spazi no car. speciali | )                    | FFF          | FFF        |              |                            |
| Stato Sens.                | Val. Sens.                            | Tar. Sen             | 5. +/- (0-9) | Se         | riale/Device | (30 car. max no spazi no c |
| Tipo Sens.                 |                                       | Scena Sens.          |              | <b>•</b>   | IP telecar   | mera                       |
|                            |                                       | SALVA CONFIGURAZI    | DNE          |            |              |                            |
| 0 0                        |                                       | Tempo Accension      | le           |            |              |                            |

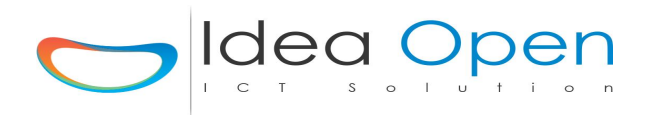

#### Schema grafico hardware domotica coppia elettrovalvole + relè 220v per circolatore:

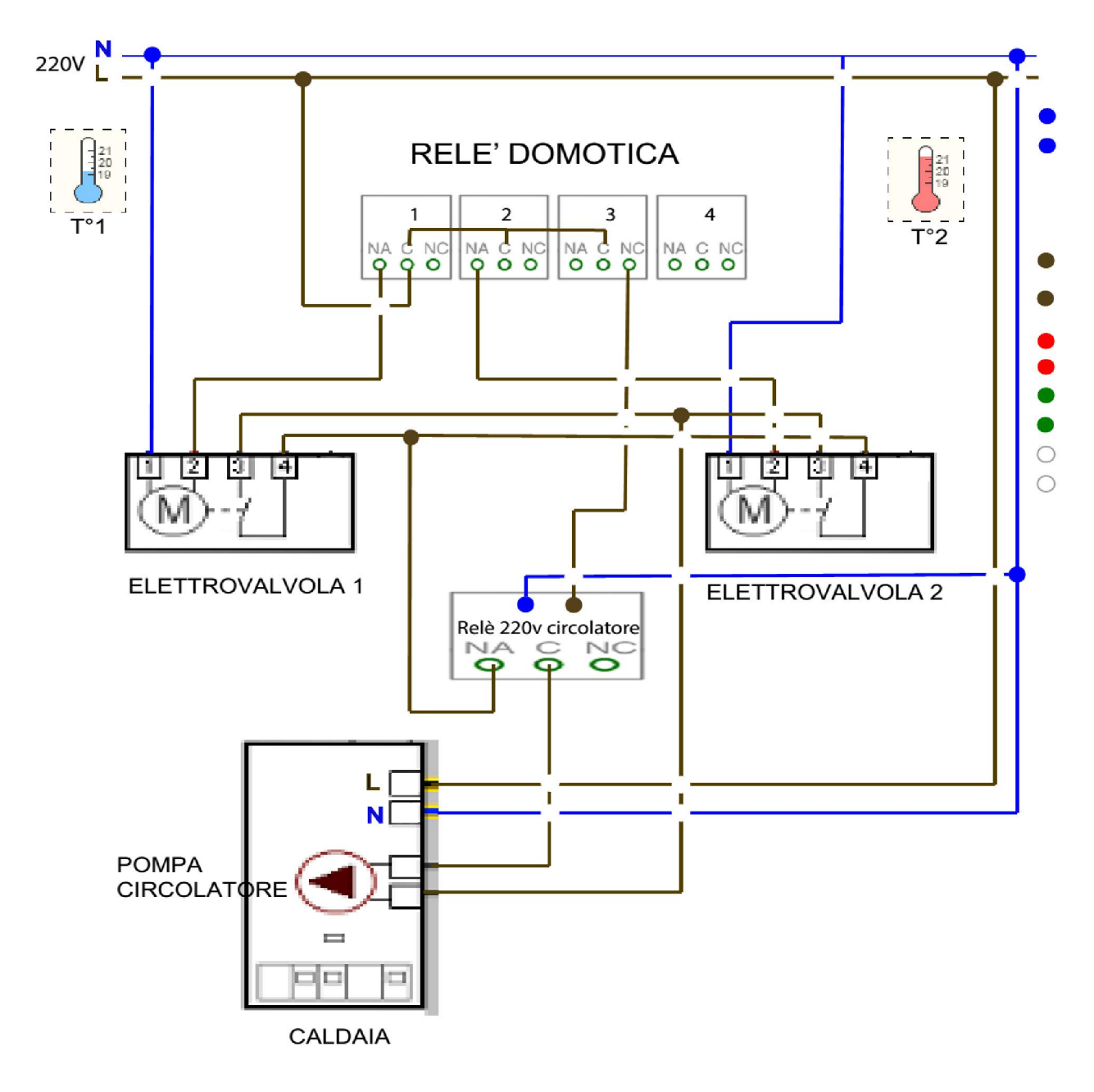

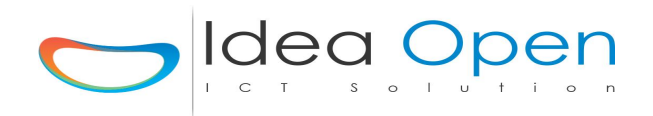

#### IdeaDhome – CONTROLLO ELETTROVALVOLE 3 VIE

Il controllo domotico delle elettrovalvole consente di gestire il flusso dell'acqua calda all'interno di termosifoni tradizionali, pannelli radianti, split, riscaldamento a pavimento o riscaldamento ad aria calda.

Le elettrovalvole del tipo a 3 vie possono presentare diverse tipologie di cablaggio. In particolare consideriamo:

- valvole a 3 vie con il neutro in comune e 2 poli per la fase,
- se viene data corrente al polo 1 la valvola si apre e rimane aperta anche se si toglie corrente,
- se viene data corrente al polo 2 la valvola si chiude e rimane chiusa anche se si toglie corrente,
- N.B. nel caso del collegamento di due valvole a 3 vie in parallelo occorre inserire un relè a due circuiti indipendenti per controllare insieme l'apertura e la chiusura delle elettrovalvole in quanto se si accoppiano i poli 1 e 1 ed i poli 2 e 2 delle elettrovalvole, al cambio di stato la corrente che transita nel polo non attivo provoca il continuo riavvio delle elettrovalvole (continuano ad aprirsi ed a chiudersi).

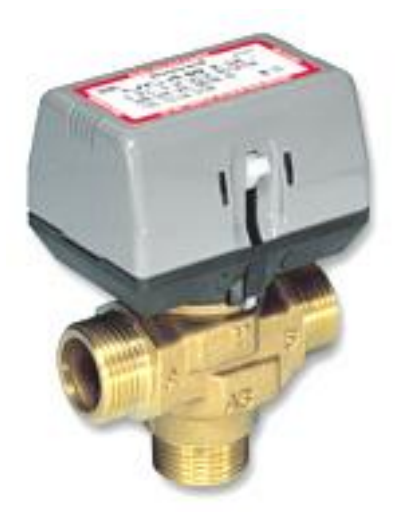

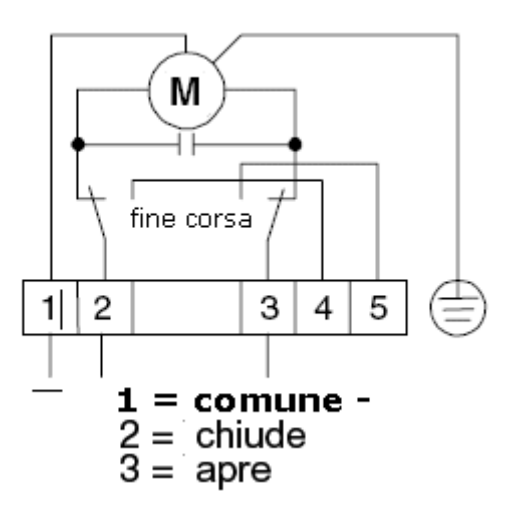

#### Schema hardware domotica:

- utilizzeremo 1 relè di una scheda 4 relè per il controllo contemporaneo di 2 elettrovalvole,
- Il relè 1 ha il comune C collegato alla fase dell'impianto ed il contatto NC collegato al primo contatto in ingresso del relè doppio 220v in funzioni di elettrovalvola chiusa e collegheremo il contatto NA del relè 1 al secondo contatto in ingresso del relè doppio 220v,
- In tal modo quando il relè 1 della domotica cambia stato passa il comando al relè doppio 220v che ha il compito di aprire e/o chiudere le elettrovalvole a 3 vie accoppiate in parallelo senza che queste si disturbino a vicenda.
- N.b. in caso di una sola elettrovalvola a 3 vie il relè doppio 220v non è necessario.

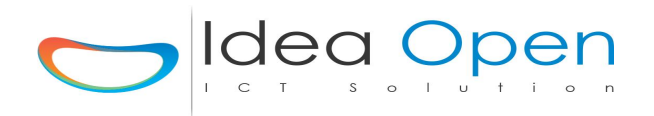

#### Schema software domotica:

andremo a dichiarare nella zona di pertinenza ad esempio la cucina le seguenti "porte":

- Una porta **elettovalvola2\_1\_cucina** configurata come porta **1** e che controlla insieme l'apertura e chiusura di 2 differenti elettrovalvole a 3 vie
- N.b. la visibilità della porta nella figura che segue è stata posta a visibile\_on/off per dare la possibilità di controllare anche in manuale l'apertura e la chiusura delle elettrovalvole ma sicuramente nella programmazione sarà poi un termostato oppure altri dispositivi che dovranno controllare in automatico il relè e quindi le elettrovalvole.

|                                    | ID                         | EADHOME              |                                           |
|------------------------------------|----------------------------|----------------------|-------------------------------------------|
|                                    |                            | Zone                 | Scene Stato Porte Termostato 🌣 G          |
| Elettrov2_Loc_Termico              | 🚺 🥵 🌮 💷 Planning           |                      | Elenco Possibili Porte                    |
| Nome Porta Elettrov2_Loc_Termi     | Icona Porta spina.png      | ► Sfor               | ndo Porta                                 |
| Indirizzo Porta 1                  | Tipo                       | Val                  | Visibilità Porta visibile_on/off          |
| Ip Centralina 192.168.1.116        |                            | TIPO Centralina DEV  |                                           |
| Ip Domox Ip Domox                  | STS Domox STS              | Domox 5,6,8          | DEST Domox DEST Domox 123ecc.             |
| Gruppo RGB Gruppo RGB (30 car. max | no spazi no car. speciali) |                      | FEFEF                                     |
| Stato Sens.                        | Val. Sens.                 | Tar. Sens. +/- (0-9) | Seriale/Device (30 car. max no spazi no c |
| Tipo Sens.                         |                            | ♥ Scena              | Sens.                                     |
|                                    |                            | SALVA CONFIGURAZIONE |                                           |
| 0                                  |                            | Tempo Accensione     |                                           |

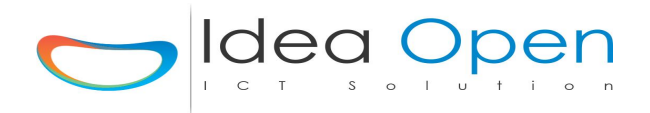

#### Schema grafico hardware domotica coppia elettrovalvole 3 vie + relè 220v doppio:

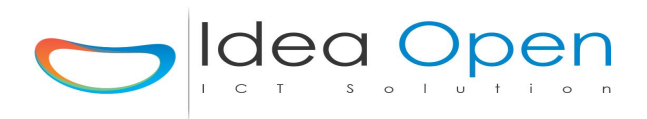

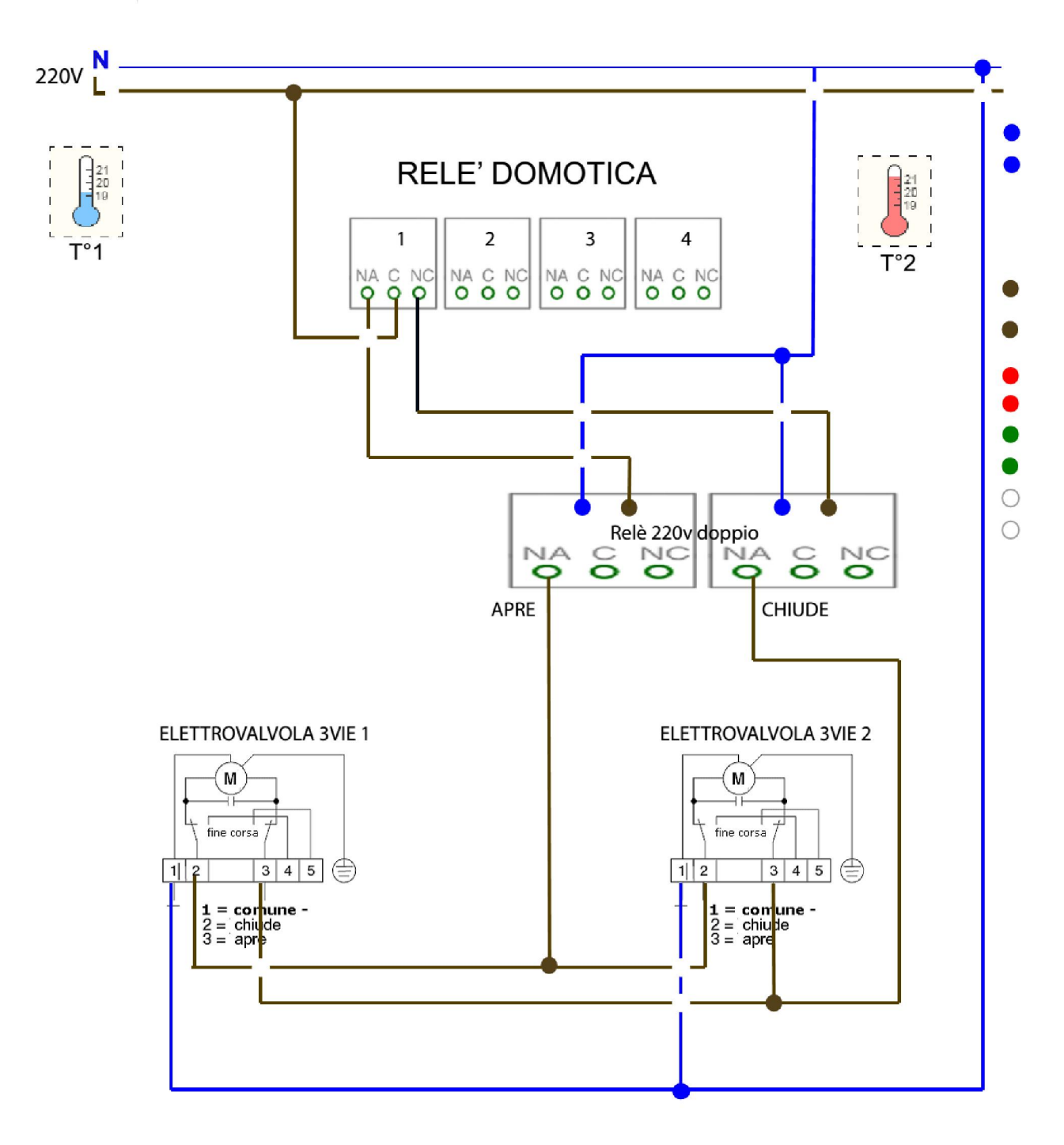

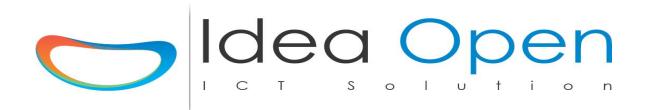

#### IdeaDhome – CONTROLLO ELETTROVALVOLA TERMOSIFONI ZWAVE

Il controllo domotico delle elettrovalvole per termosifoni e comunque in generale delle elettrovalvole zwave wireless consente di gestire il flusso dell'acqua calda all'interno di termosifoni tradizionali, pannelli radianti, split, riscaldamento a pavimento o riscaldamento ad aria calda senza la necessità di dover passare cavi per raggiungere le elettrovalvole stesse.

Le elettrovalvole zwave in commercio sono di varia tipologia ma comunque tutte facilmente integrabili nel controllo domotico IdeaDhome.

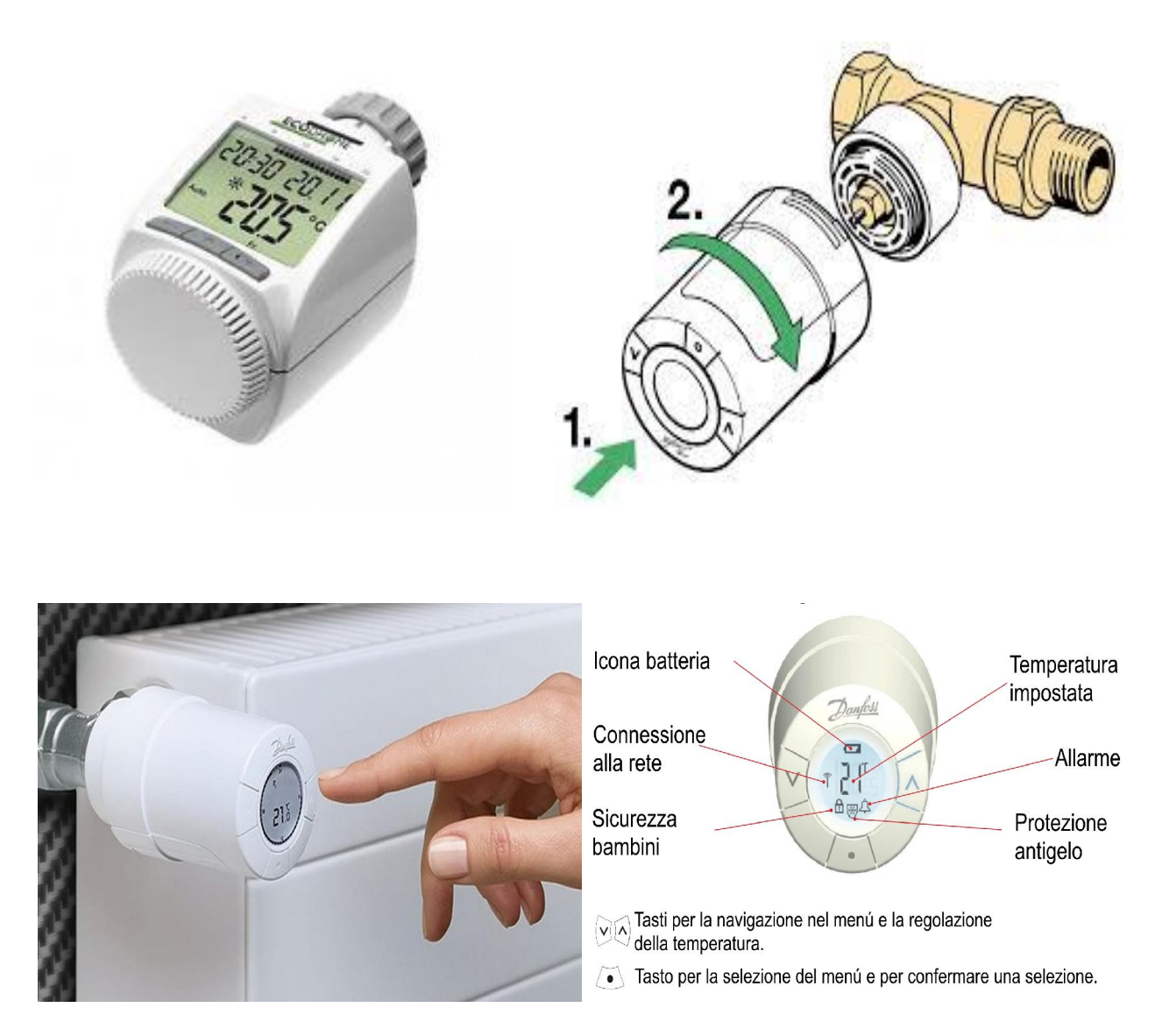

In particolare consideriamo:

#### valvola termostatica elettronica zwave per termosifoni.

Questa elettrovalvola a batterie consente il controllo puntuale di ogni singolo termosifone o pannello radiante mediante impostazione automatica o manuale della temperatura ambiente desiderata. Questo dispositivo wireless abbina quindi sensore di temperatura ed elettrovalvola insieme.

Il collegamento tipico illustrato è una elettrovalvola per ogni termosifone.

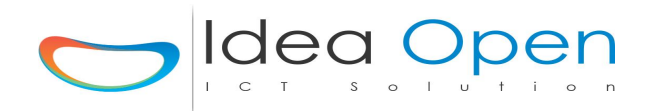

#### Schema software domotica:

andremo a dichiarare nella zona di pertinenza ad esempio la cucina le seguenti "porte":

- Una *porta* elettovalvola\_1\_cucina configurata come porta ZW1,
- Analogamente aggiungeremo altre porte una per ogni termosifone che vogliamo controllare,
- inseriremo il numero del device nell'apposito campo seriale/device
- sceglieremo la visibilità porta come visibile\_slider\_temperatura la quale ci darà come controllo i gradi da 0° a 100° (naturalmente la temperatura ambiente verrà impostata su 18°-20°).
- **N.b.** in questo caso inseriremo anche il *tipo sensore* come **zwave\_termovalvola** in quanto questo dispositivo è insieme sensore di temperatura (ingresso) ed elettrovalvola (uscita).
- Analogamente altre porte, una per ogni termosifone/pannello radiante.

|                                                   | IDEADHOME                 |                                              |
|---------------------------------------------------|---------------------------|----------------------------------------------|
|                                                   |                           | tone Scene Stato Porte Termostato 🌣          |
| gorta_4 🚺 🚺 🚱 🕞 💷 Pla                             | anning                    | ZWAVE - ZW1 - OUTPUT ZDEV                    |
| Nome Porta lettrovalvola_cucina Icona Porta       | termosifone-t.png         | Sfondo Porta                                 |
| Indirizzo Porta ZW1 Tipo                          | Val                       | Visibilità Porta visibile_slider_temperatura |
| Ip Centralina 192.168.1.211                       | TIPO Centralina DOM       | l.                                           |
| Ip Domox Ip Domox                                 | STS Domox STS Domox 5,6,8 | DEST Domox DEST Domox 12,.3,.ecc.            |
| Gruppo RG8 Gruppo RG8 (30 car. max no spazi no ca | ar. speciali)             | FEEEE                                        |
| Stato Sens. Val. Sens                             | . Tar. Sens. +/-(0-9)     | Seriale/Device 3_1                           |
| Tipo Sens. zwave_termovalvola                     | ▼ Sc                      | ena Sens.                                    |
|                                                   | SALVA CONFIGURAZIONE      |                                              |
| 0 0                                               | Tempo Accensione          |                                              |

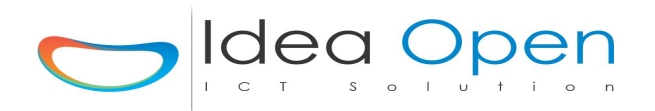

#### IdeaDhome – CONTROLLO LUCI LED

Le luci led sono preferibili alle luci tradizionali per il loro basso consumo di corrente e la loro alta luminosità. Generalmente sono alimentate da un trasformatore 220v/12v e per poter controllare l'accensione e lo spegnimento delle luci led è consigliabile utilizzare un relè apposito che permetta di accendere e spegnere l'alimentatore 220v/12v e che sia in grado di sopportare le notevoli correnti che si generano al momento dell'accensione dell'alimentatore stesso.

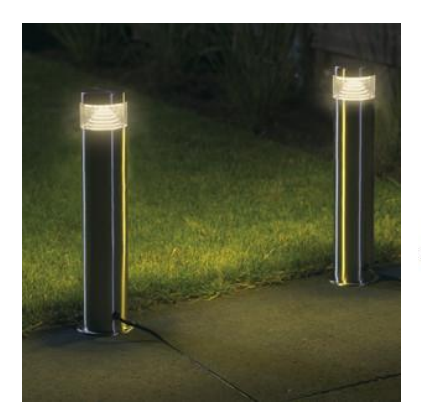

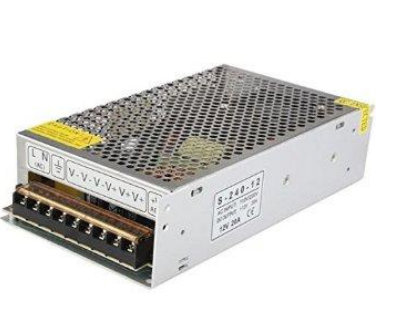

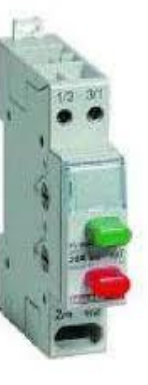

#### Schema hardware domotica:

- utilizzeremo 1 relè di una scheda 4 relè per il controllo dell'accensione delle luci,
- Il relè 1 ha il comune C collegato alla fase dell'impianto ed il contatto NA collegato all'ingresso del relè 220v che accende a sua volta il trasformatore 220v/12v delle luci led,
- Riguardo al relè 220v è possibile, per comodità, scegliere un modello che abbia anche i pulsanti aggiuntivi sempre on e sempre off che possano così escludere la programmazione automatica quando serva.

#### Schema software domotica:

andremo a dichiarare nella zona di pertinenza ad esempio il giardino le seguenti "porte":

- Una porta **luci\_giardino** configurata come porta **1** e programmata secondo mese, giorno, ore in cui decideremo di accendere e/o spegnere le luci led del giardino,
- la visibilità della porta nella figura che segue è stata posta a visibile\_on/off per dare la possibilità di controllare anche in manuale l'accensione o lo spegnimento delle luci,
- n.b. nel planning della porta impostare gli orari ad esempio così:
  - accensione dalle ore 20:00 alle ore 20:10
  - spegnimento dalle ore 05:00 alle ore 05:10
- questa soluzione ci permetterà di avere in automatico accensione e spegnimento delle luci ma ci permetterà di controllare manualmente le stesse luci in modo diverso dalla programmazione automatica nel caso in cui avessimo bisogno di accendere comunque le luci quando sono spente e viceversa senza che la programmazione automatica intervenga a ripristinare lo stato on-off automatico.
- E' possibile impostare gli orari on-off a gruppi di 2 o 3 mesi, secondo le stagioni.

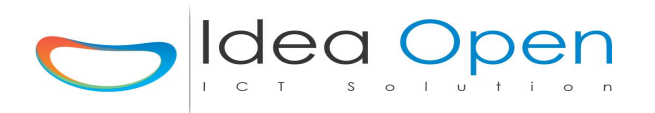

#### IdeaDhome – CONTROLLO MODULI ZWAVE DOPPIO INTERRUTTORE

I micro moduli a doppio interruttore consentono di controllare due luci o due dispositivi in remoto utilizzando il protocollo Z-Wave, pur mantenendo gli interruttori a parete tradizionali. Saremo quindi in grado di controllare i carichi collegati sia da interruttori o pulsanti a parete sia da centralina domotica.

Tali moduli ad alta tecnologia di calibrazione, possono essere utilizzato per attivare e disattivare molti tipi di lampade, ad esempio ad incandescenza, fluorescenti e LED.

In particolare consideriamo un modulo che ha due relè a potenziale zero (contatto pulito) con punto di ingresso comune, può essere utilizzato sia per passare un 230V convenzionale o alimentazione DC (5V ,12V .. 24V DC ) di qualsiasi tipo. Quindi, può essere utilizzato per pilotare qualsiasi carico come una caldaia (collegando contatto secco invece di un termostato) o un cancello automatico , porta del garage ...

Tali moduli possono essere anche scelti con controllo carico collegato e ciò consente di conteggiare la corrente assorbita dai dispositivi collegati ed anche di fare un test di corretta accensione/funzionamento dei dispositivi collegati al modulo.

Nella figura a destra anche un altro modulo che è esterno, sempre controllabile wireless zwave e con misuratore di consumo, il primo si inserisce a scomparsa dentro le scatole 503 mentre il secondo si inserisce in una presa qualsiasi, è immediatamente operativo senza cablaggio alcuno e si può spostare a piacimento.

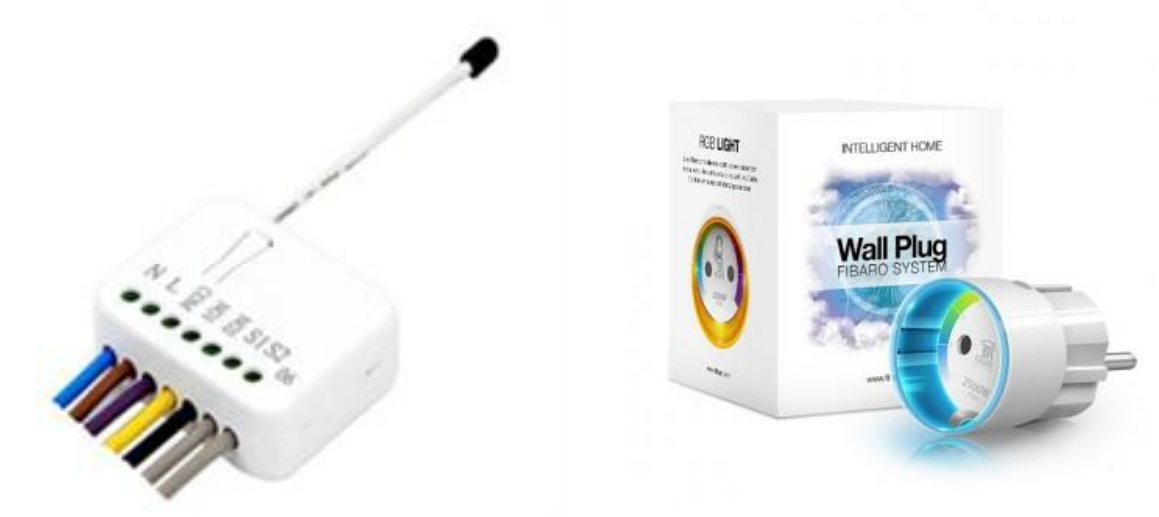

#### Schema software domotica: andremo a dichiarare nella zona di pertinenza ad esempio il salotto le seguenti "porte":

- Una porta luci\_tavolo configurata come porta ZW1,
- inseriremo il **numero del device** nell'apposito campo seriale/device
- sceglieremo la visibilità porta come visibile\_slider\_on/off la quale ci darà come controllo i valori on ed off (nel caso di luci dimmerabili potremo anche regolare la luminosità).
- Analogamente dichiareremo una seconda porta, ad esempio ventilatore\_soffitto configurato come porta **ZW2**,
- Anche in questo caso inseriremo il **numero del device** nell'apposito campo *seriale/device*

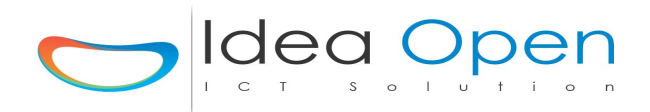

- sceglieremo la *visibilità porta* come **visibile\_slider\_on/off** la quale ci darà come controllo i valori on ed off (nel caso di modulo zwave dimmerabile potremo anche regolare la velocità del ventilatore).

| IDEADHOME                                                                              |                                       |
|----------------------------------------------------------------------------------------|---------------------------------------|
| Zone Scene                                                                             | Stato Porte Termostato 🗘 🗘            |
| 📼 porta_1_coppia_rele_1 🚺 🌓 🥵 🏠 🛄 Planning                                             | ZWAVE - ZW1 - OUTPUT ZDEV             |
| Nome Porta porta_1_coppia_relt Icona Porta presa-t.png Sfondo Porta                    | · · · · · · · · · · · · · · · · · · · |
| Indirizzo Porta ZW1 Tipo 2_1 Val Visibilità Por                                        | ta visibile_slider_on/off             |
| Ip Centralina 192.168.1.211 DOM                                                        |                                       |
| Ip Domox         Ip Domox         STS Domox         STS Domox 5,6,8         DEST Domox | DEST Domox 123ecc.                    |
| Gruppo RGB Gruppo RGB (30 car. max no spazi no car. speciali)                          | _ /                                   |
| Stato Sens.     Tar. Sens.     +/- (0-9)                                               | Seriale/Device 2_1                    |
| Tipo Sens. Scena Sens.                                                                 | IP telecamera                         |
|                                                                                        |                                       |
| O O Tempo Accensione                                                                   |                                       |

|                       |        | IDEADH     | IOME   |                |                 |          |
|-----------------------|--------|------------|--------|----------------|-----------------|----------|
|                       |        |            | Zone   | Scene Stato Pi | orte Termostato | * 0-     |
|                       | ZO     | NA: zona   | _2_zwa | ive            |                 |          |
| *                     |        |            |        |                |                 |          |
| (%) zona_2_zwave      |        |            |        |                |                 |          |
| porta_1_coppia_rele_1 | ON OFF | 📕 Planni   | Ig     |                |                 |          |
| porta_2_coppia_rele_2 | ON OFF | 🛄 Planni   | Ig     |                |                 |          |
| porta_3_tapparella    | ок     | 🔛 Planning |        | 0              |                 |          |
| ₿ scena_1             |        |            |        |                |                 | <b>~</b> |
|                       |        |            | 1      |                |                 |          |

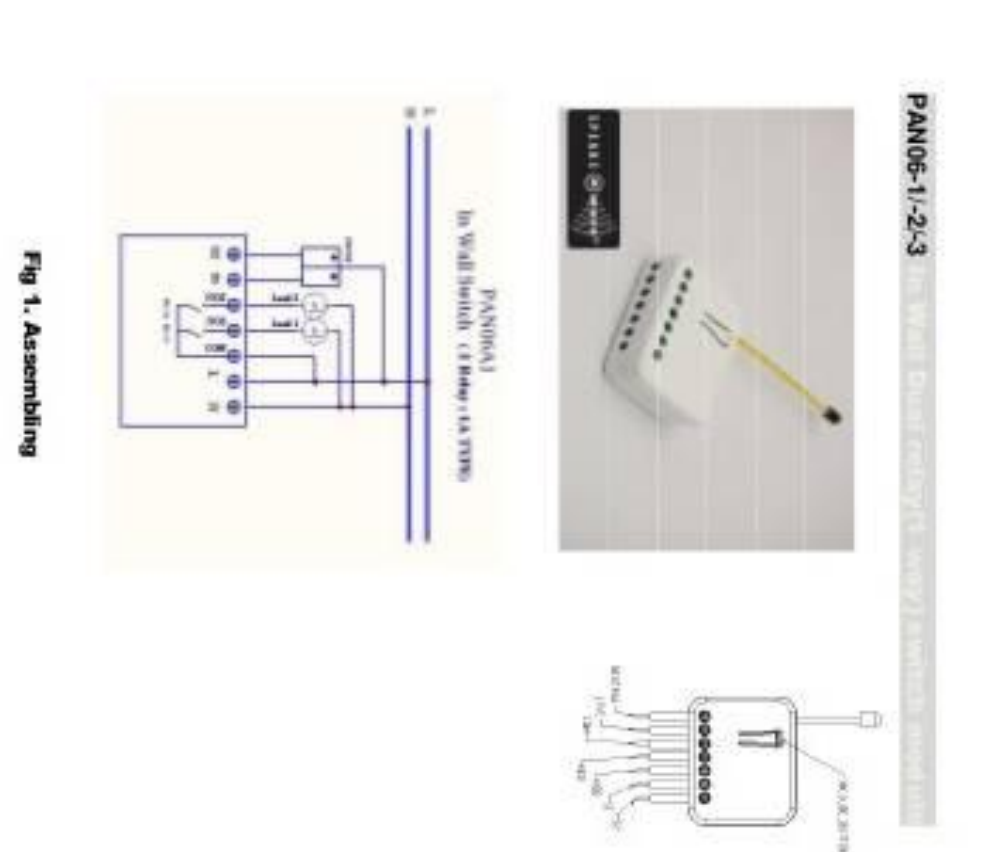

# solt switch module is a transceiver which is a Z-WaveTM e

This in-end sould module is a tansceiver which is a 2-WeveTM enabled device and is fully compatible with any 2-WeveTM enabled network. Nits size design let the module can easily table basifints the well box and that will be good for the house descender.

> There are many kind of application by using the module to switch Load. On and Cit , one main application to the light control. If connect the comport directly to AC Line terminal .the new americative calibration technology can reduce the invusit current caused by the load and let the module work perfectly with many kind of light like incordence. Theremosint and LED light. This module can also connect to alternative power supply like OC 12 Vite switch on/of 12V MR-16 light as blow picture.

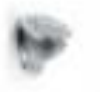

## Adding to Z-Wave<sup>TM</sup> Network

In the front casing, there is an onloft button with LED indicator below which is used to toggle switch on and off or carries out inclusion, exclusion, reset or association. When first power is applied, its LED flashes on and off alternately and repeatedly at 2-second intervals. It implies that it has not been assigned a node ID and cannot work with 2-Wave enabled devices.

## Auto Inclusion

The function of auto inclusion will be executed as long as the in wall switch does not have Node ID and just connect the switch to main power.

Note: Auto inclusion timeout is 4 minute during which the node information of explorer frame will be emitted once every 5 seconds. Unlike "inclusion" function as shown in the table below, the execution of auto inclusion is free from pressing the On/Off button on the Switch.

The table below lists an operation summary of basic Z-Wave functions. Please refer to the instructions for your Z-WaveTM Certificated Primary Controller to access the Setup function, and to include/exclude/associate devices

| Function   | Description                                                          | LED Indication            |
|------------|----------------------------------------------------------------------|---------------------------|
| No node ID | The Z-Wave Controller does not allocate<br>a node ID to the Switch.  | 2-second on, 2-second off |
| Indusion   | <ol> <li>Have Z-Wave Controller entend<br/>inclusion mode</li> </ol> | One press one flash       |

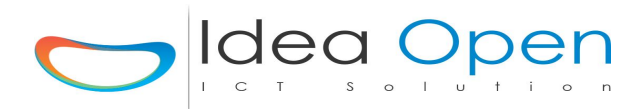

....

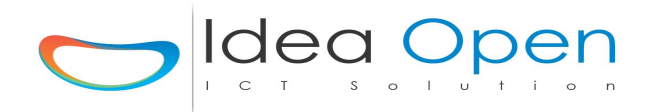

#### IdeaDhome – CONTROLLO SONDA TEMPERATURA DS18B20

Le sonde di temperatura digitali della serie DS18B20 si trovano in commercio in due differenti configurazioni;

- una inglobata in contenitore a tenuta stagna, completo di cavo a 3 fili. Riporta la temperatura in un range da -55 a 125°C con una precisione di +/- 0,5 ed una risoluzione impostabile da 9 a 12bits. Ogni sensore possiede un numero seriale a 64bit che permette di utilizzare più sensori sulla stessa linea di comunicazione. Per il funzionamento non sono richiesti componenti esterni. La sonda ha un diametro di 7mm ed è lunga circa 26mm, la lunghezza totale del cavo è di circa 1-2 metri.
- L'altra non è stagna ed ha però le stesse caratteristiche della prima.

Per quanto riguarda i collegamenti di una o più sonde termiche DS18B20 insieme è rilevante la possibilità di collegare fino a 6 sonde termiche sulla stessa porta in ingresso, tutte in parallelo. La distinzione tra le varie sonde verrà gestita con la lettura del codice seriale unico assegnato ad ogni sonda.

La lunghezza max dei cavi di collegamento è meglio che sia meno possibile e comunque in totale per tutte le sonde collegate insieme inferiore a 100 mt totali.

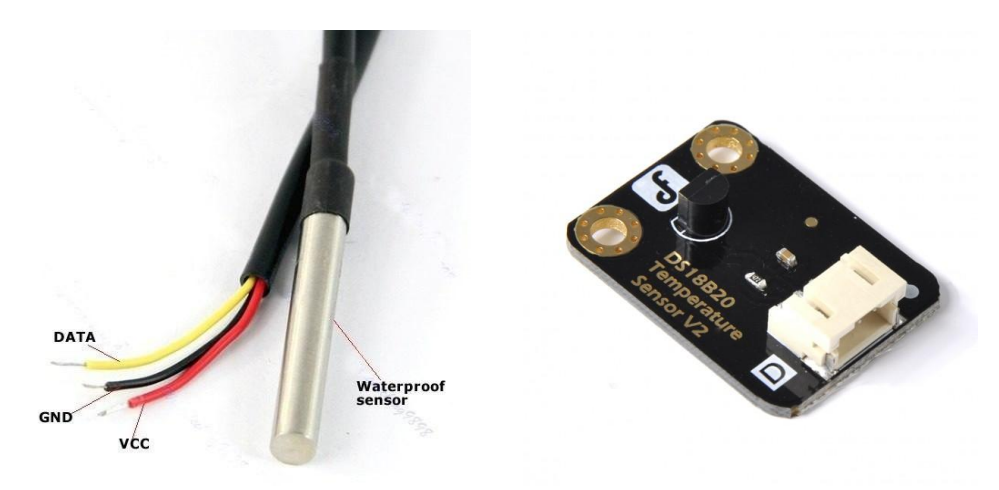

#### Schema hardware domotica:

utilizzeremo una porta in ingresso tra quelle disponibili sulla scheda di interfaccia ID-001 oppure ID-002, nell'esempio in figura abbiamo utilizzato la porta **S8** ossia La quarta porta del gruppo SW1-SW4.

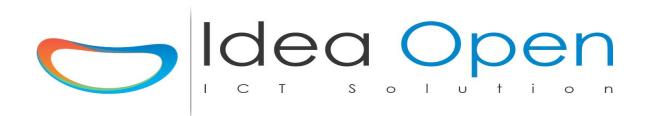

#### IDEADHOME COLLEGAMENTO SONDE TEMPERATURA DS18B20

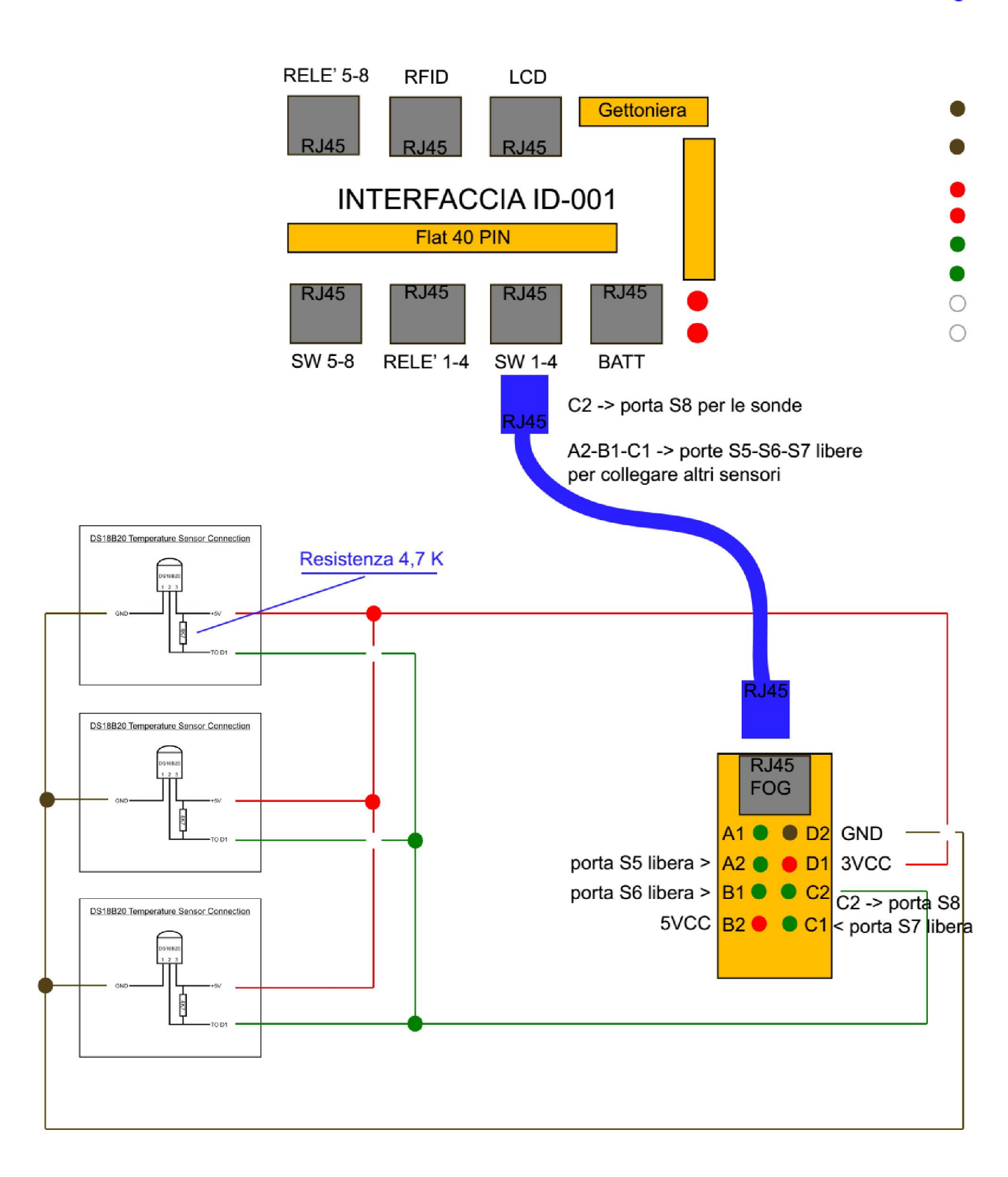

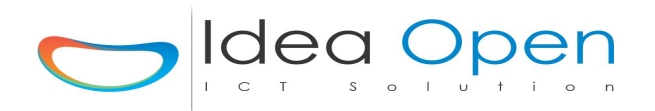

#### Schema software domotica:

andremo a dichiarare nella zona di pertinenza ad esempio la cucina il salotto e un bagno le seguenti "porte":

- Una porta temperatura\_cucina configurata come porta virtuale S65 e,
- Analogamente faremo per le altre due sonde, ad esempio una porta temperatura\_salotto configurata come porta virtuale **S53** e,
- Una porta temperatura\_boiler configurata come porta virtuale S51; si utlizzano le porte virtuali invece di quelle reali perché le sonde DS18B20, come già detto, vengono collegate tutte insieme sulla stessa porta reale (in genere la S8) e poi invece vengono interrogate facendo riferimento unicamente al loro numero seriale.
- Fare attenzione a compilare correttamente tutti i campi indicati in figura.

|                                      | IDEA                         |                      |                              |   |
|--------------------------------------|------------------------------|----------------------|------------------------------|---|
|                                      |                              | Zane Sci             | ene Stato Porte Termostato 🌣 | • |
| GiornoCucinaTEMP                     | Temp.25.0 🕫 🎓 📕 Planning     |                      | Elenco Possibili Porte       |   |
| Nome Porta GiornoCucinaTEMP          | Icona Porta termometro-t.png | ♥ Sfondo Porta       | /                            | ~ |
| Indirizzo Porta S65                  | Tipo 00000432c81b            | Val                  | Visibilità Porta visibile    | ~ |
| Ip Centralina 192.168.1.112          |                              | TIPO Centralina DEV  |                              |   |
| Ip Domox Ip Domox                    | STS Domox STS Domox 5,       | 6,8 DEST             | Domox DEST Domox 123ecc.     |   |
| Gruppo RGB Gruppo RGB (30 car. max r | io spazi no car. speciali)   | FFFFF                |                              | / |
| Stato Sens. Temp.25.0                | Val. Sens. 25.0              | Tar. Sens. +/- (0-9) | Seriale/Device 00000432c81b  |   |
| Tipo Sens. termostato_ds18b20        |                              | Scena Sens.          |                              | ~ |
|                                      | <b>№</b> SALVA CO            | DNFIGURAZIONE        |                              |   |
| 0                                    | Temp                         | o Accensione         |                              |   |

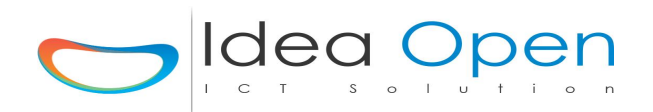

#### IdeaDhome – CONTROLLO SONDA TEMPERATURA DHT11-DHT22

Le sonde di temperatura digitali della serie DHT11 e DHT22 misurano contemporaneamente temperatura ed umidità. **Model DHT11** 

Power supply 3-5.5V DC

Output signal digital signal via single-busSensing eleMeasuring range humidity 20-90%RH;temperatureAccuracy humidity +-4%RH (Max +-5%RH);temperatureResolution or sensitivity humidity 1%RH; temperature 0.1Celsius1CelsiusRepeatability humidity +-1%RH; temperature +-1CelsiusLong-term SHumidity hysteresis +-1%RHLong-term SSensing period Average: 2sfully interch

Sensing element Polymer resistor temperature 0-50 Celsius temperature +-2.0Celsius

Long-term Stability +-0.5%RH/year fully interchangeable

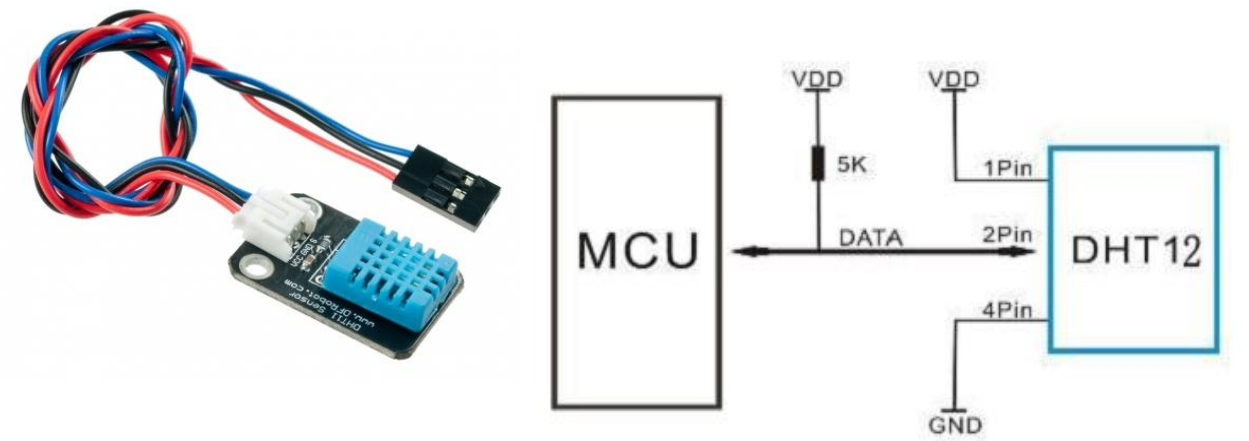

#### Schema software domotica:

andremo a dichiarare nella zona di pertinenza ad esempio un locale di servizio le "porte":

- Una porta temperatura\_locale\_termico configurata come porta reale S5 e,
- Analogamente faremo per la seconda sonda, ad esempio una porta temperatura salotto configurata come porta S6.

| temp loca       | ale termico 🦳           | Temp=25          | 5,0c Umid=36,0 RGB |                    | Zone Scene   | Stato Porte         | Termostato 4       | <b>×</b> [ |
|-----------------|-------------------------|------------------|--------------------|--------------------|--------------|---------------------|--------------------|------------|
|                 |                         | •                |                    |                    |              | Elenco F            | Possibili Porte    |            |
| Nome Porta      | temp_locale_termic      | Icona Porta      | termometro-t.png   | ~                  | Sfondo Porta |                     |                    | ~          |
| Indirizzo Porta | 55                      | Tipo             |                    | Val                |              | Visibilità Porta vi | sibile             | ~          |
| Ip Centralina   | 192.168.1.115           |                  |                    | TIPO Centralina [  | DEV          |                     |                    |            |
| Ip Domox Ip     | Domox                   |                  | STS Domox STS Dom  | ox 5,6,8           | DEST Dor     | DEST Domox 1        | 23ecc.             |            |
| Gruppo RGB      | Gruppo RGB (30 car. max | no spazi no car. | speciali)          |                    | FFFFFF       |                     |                    |            |
| Stato Sens.     | Temp=25,0c_Umid=36,0    | Val. Sens.       | 25,0               | Tar. Sens. +/- ('0 | -9)          | Seriale/Device      | (30 car. max no sp | azi no c   |
| Tipo Sens. t    | ermostato_dht_11        |                  | ✓ S                | cena Sens.         |              | IP telecar          | nera               |            |
|                 |                         |                  | <b>I</b> ≯ SAL     | VA CONFIGURAZIONE  |              |                     |                    |            |
|                 |                         |                  |                    | ampo Associano     |              |                     |                    |            |

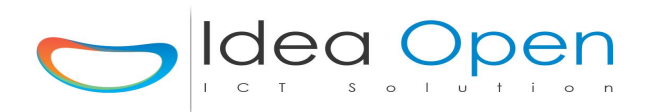

#### Schema hardware domotica:

 utilizzeremo una porta in ingresso tra quelle disponibili sulla scheda di interfaccia ID-001 oppure ID-002, nell'esempio in figura abbiamo utilizzato la porta S5 per la sonda 1 e la porta S6 per la sonda 2 ossia la prima e la secnoda porta del gruppo SW1-SW4.

#### IDEADHOME COLLEGAMENTO SONDE TEMPERATURA DHT11-22

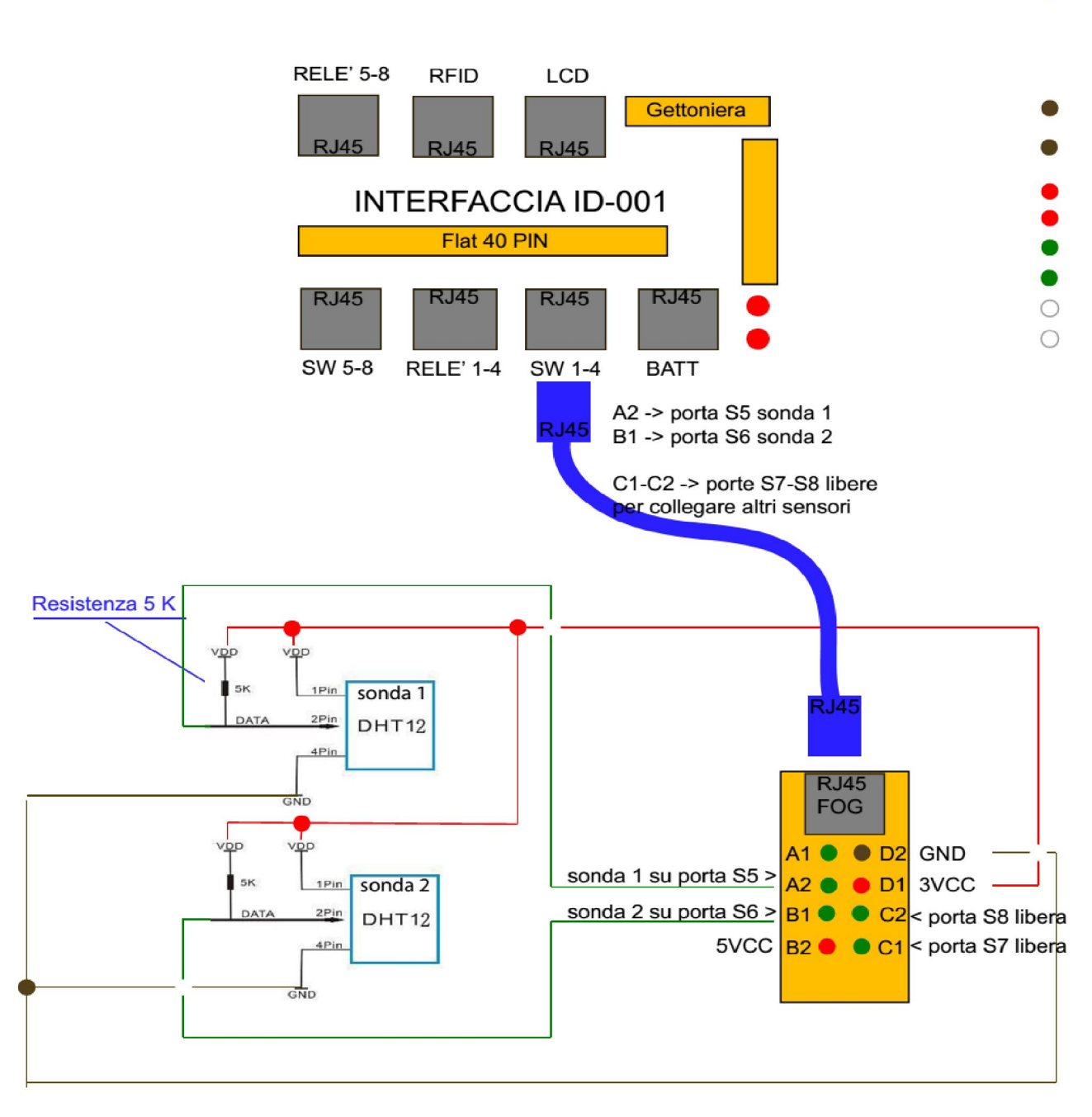

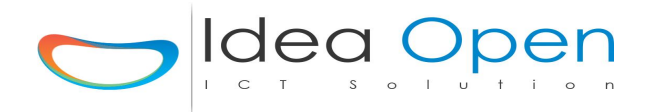

#### IdeaDhome – PROGRAMMAZIONE TERMOSTATO

Le sonde di temperatura collegate al sistema possono essere programmate nella sezione planning al fine di controllare accensione e spegnimento di caldaie, elettovalvole, climatizzatori...

Al fine di un ottimale utilizzo del planning consideriamo alcuni esempi di pianificazione temperature, orari e stagioni.

Lo schema hardware di base è costituito da una sonda di temperatura generica e da un relè di controllo che potrà essere utilizzato per accendere e/o spegnere un dispositivo generico.

#### Schema software modalità caldo-freddo:

andremo a dichiarare nel planning della sonda di temperatura:

- ON dalle ore .. alle ore .. di tutti i giorni della settimana, tutti i giorni del mese, nei mesi gennaio-febbraio e priorità caldo da valore 0° a valore 20° accensione della pompa calore.
- ON dalle ore .. alle ore .. di tutti i giorni della settimana, tutti i giorni del mese, nei mesi luglio-agosto e priorità freddo da valore 0° a valore 22° accensione della pompa calore.
- Nel primo caso, siamo in inverno (**priorità caldo**) e quindi quando la temperatura sarà **inferiore a 20° si accenderà** la pompa di calore per scaldare.
- Nel secondo caso, siamo in estate (**priorità freddo**) e quindi quando la temperatura sarà **superiore a 22° si accenderà** la pompa di calore per raffreddare.
- Possiamo programmare in egual modo altre fasce orarie mesi dell'anno, altre apparecchiature.

|                               |                                                                                           |                                                                                                    | Zone                                                                                                    | Scene Stat          | o Porte 1                    | ermostato                                                                                                    | * G                                                                                             |
|-------------------------------|-------------------------------------------------------------------------------------------|----------------------------------------------------------------------------------------------------|----------------------------------------------------------------------------------------------------|---------------------|------------------------------|----------------------------------------------------------------------------------------------------|-------------------------------------------------------------------------------------------------|
| dht11 - S5 🌓 termos           | stato_dht_11                                                                              | Ð                                                                                                    |                                                                                                    |                     |                              |                                                                                                    |                                                                                                 |
| watt-zo-zona_4-po-S51-ip-192. | 168.1.68-outz-0000                                                                        | 005430d50-zz- 🗸                                                                                                    | Elenco possibili n                                                                                                    | otifiche 👻          |                              |                                                                                                    |                                                                                                 |
| Val                           | Dev                                                                                       | Da Ore                                                                                                    | Ad Ore                                                                                                    | Giorno<br>Settimana | Giorno<br>Mese               | Mese                                                                                                    | Priorita'                                                                                       |
|                               |                                                                                           | 08:00:00                                                                                                    | 23:59:59                                                                                                    | τυττι 🗸             | TUT 🗸                        | 01-02 🗸                                                                                                    | Caldo                                                                                           |
| 20                            | zona_3                                                                                    | _rele-rele1_pompa_                                                                                                    | calc Clicca per                                                                                                    | assegnare azione    | 2 Clico                      | a per assegna                                                                                                    | e notifica                                                                                      |
|                               |                                                                                           | 08:00:00                                                                                                    | 23:59:59                                                                                                    | TU1 ~               | тиі 🗸                        | 06-07 👻                                                                                                    | Fredd                                                                                           |
| 22                            | zona_4                                                                                    | _temp_68-boiler_x_                                                                                                    | pon Clicca per                                                                                                    | assegnare azione    | 2 Clico                      | a per assegna                                                                                                    | e notifica                                                                                      |
|                               |                                                                                           | 12:00:00                                                                                                    | 12:00:00                                                                                                    | ~                   | ~                            | ~                                                                                                    |                                                                                                 |
| A Valore                      | Clicca p                                                                                  | er assegnare azione                                                                                                    | Clicca per                                                                                                    | assegnare azione    | 2 Clico                      | a per assegna                                                                                                    | e notifica                                                                                      |
|                               |                                                                                           | 12:00:00                                                                                                    | 12:00:00                                                                                                    |                     | ~                            | ~                                                                                                    |                                                                                                 |
|                               | dht11 - S5 1 termos<br>wati-zo-zona_4-po-S51-ip-192.<br>Val<br>20<br>20<br>22<br>A Valore | .dht11 - S5       termostato_dht_11         _watt-zo-zona_4-po-S51-ip-192.168.1.68-outz-0000         Val       Dev         20       zona_3         20       zona_4         22       zona_4         A Valore       Clicca p | .dht11 - S5       termostato_dht_11         .watt-zo-zona_4-po-S51-ip-192.168.1.68-outz-000005430d50-zz-       >         Val       Dev       Da Ore         Val       Dev       Da Ore         20       zona_3_rele-rele1_pompa_         21       cona_4_temp_68-boiler_x.         22       zona_4_temp_68-boiler_x.         1       12:00:00         21       12:00:00 | Zone                | Zone       Scene       State | Zone       Scene       Stato Porte       T        dht11 - S5       termostato_dht_11      dht11 - S5       termostato_dht_11      dht11 - S5        watt-zo-zona_4-po-S51-ip-192.168.1.68-outz-000005430d50-zz- <ul> <li>Elenco possibili notifiche</li> <li>Val</li> <li>Dev</li> <li>Da Ore</li> <li>Ad Ore</li> <li>Giorno</li> <li>Settimana</li> <li>Mese</li> <li>08:00:00</li> <li>23:59:59</li> <li>TUTI</li> <li>TUT</li> <li>Zona_3_rele-rele1_pompa_calt</li> <li>Clicca per assegnare azione 2</li> <li>Clicca</li> <li>Quana_4_temp_68-boiler_x_pon</li> <li>Clicca per assegnare azione 2</li> <li>Clicca</li> <li>Quana_4_temp_68-boiler_x_pon</li> <li>Clicca per assegnare azione 2</li> <li>Clicca</li> <li>Quana_4_temp_68-boiler_x_pon</li> <li>Quana_4_temp_68-boiler_x_pon</li> <li>Quana_4_temp_68-</li></ul> | Zone       Scene       Stato Porte       Termostato         ,dht11 - S5       termostato_dht_11 |

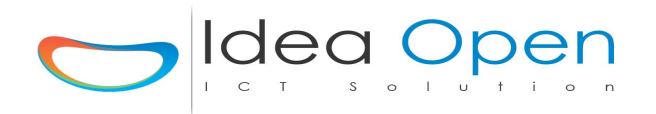

#### Schema software modalità doppia temperatura:

andremo a dichiarare nel planning della sonda di temperatura:

- ON dalle ore .. alle ore .. di tutti i giorni della settimana, tutti i giorni del mese, nei mesi gennaio-febbraio e priorità GAP-5 da valore 42° a valore 47° accensione della pompa calore.
- Con la scelta della (**priorità GAP-5**) quando la temperatura sarà **inferiore a 42°** si accenderà la pompa di calore per scaldare l'acqua del boiler.
- Quando la temperatura sarà superiore a 47° si spegnerà la pompa di calore.
- Possiamo programmare in egual modo altre fasce orarie mesi dell'anno, altre apparecchiature.

| =                                                    |                             |                      | IOME                                 |                                 |                               |
|------------------------------------------------------|-----------------------------|----------------------|--------------------------------------|---------------------------------|-------------------------------|
|                                                      |                             |                      | Zone                                 | Scene Stato Porte               | Termostato 🏼 🌣 🕞              |
|                                                      | PLA                         | ANNING: te           | mp_dh                                | t <b>11</b>                     |                               |
|                                                      |                             |                      |                                      |                                 |                               |
| zona_4_temp_68 - ter<br>zona_3_rele-rele1_pompa_calo | mp_dht11 - 55 <b>[]</b> ter | mostato_dht_11 🕣     | <ul> <li>Elenco possibili</li> </ul> | notifiche 🗸                     |                               |
| On-Off Tempo                                         | Val                         | Dev Da Ore           | Ad Ore                               | Giorno Giorno<br>Settimana Mese | Mese Priorita'                |
| 0N 🗸                                                 |                             | 00:00:00             | 23:59:59                             | τυττι 🗸 τυτ                     | V TUTTI V Gap-5 V             |
| 42                                                   | 47                          | zona_3_rele-rele1_p  | ompa_calc Clicca per                 | r assegnare azione 2            | Clicca per assegnare notifica |
| 0 V OFF                                              |                             | 12:00:00             | 12:00:00                             |                                 | •                             |
| Da Valore                                            | A Valore                    | Clicca per assegnare | azione 1 Clicca per                  | r assegnare azione 2            | Clicca per assegnare notifica |
| 0 🗸 OFF                                              |                             | 12:00:00             | 12:00:00                             |                                 | •                             |

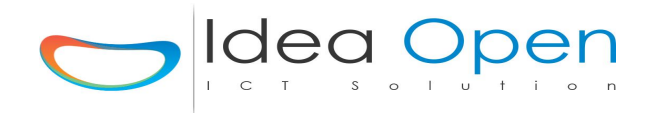

#### IdeaDhome – PROGRAMMAZIONE TERMO\_BOOST

Le sonde di temperatura collegate al sistema possono essere programmate nella sezione planning al fine di controllare accensione e spegnimento di caldaie, elettovalvole, climatizzatori...

**Termo\_boost** è un sensore domotico virtuale che permette di attivare dispositivi supplementari quando si verifica il caso che un certo numero di sensori di temperatura sono in allarme e richiedono l'accensione di dispositivi. Lo schema hardware di base è costituito da una serie di sonde di temperatura e da un relè di controllo che potrà essere utilizzato per accendere e/o spegnere un dispositivo generico. Il sensore virtuale va configurato sulla sola centralina DOM dell'impianto la quale riceve le attivazioni di tutti i sensori collegati all'impianto.

#### Schema software domotica:

andremo a dichiarare in una zona dichiarata sulla centralina DOM:

- Una porta Boost\_Temp configurata come porta virtuale S40 e tipo sensore z\_termo\_boost,
- Poi pianificheremo i campi da valore a valore del planning del sensore con il numero minimo e massimo delle sonde di temperature di cui bisogna verificare l'attivazione affinché si attivi anche il sensore virtuale termo\_boost

|                     |                                     | IDEA                |                  | E         |                  |                |                 |            |
|---------------------|-------------------------------------|---------------------|------------------|-----------|------------------|----------------|-----------------|------------|
|                     |                                     |                     |                  | Zone      | Scene            | Stato Porte    | Termostato      | * G        |
| Boost_temp          | 🗅 🌓 RGB 🍞 🛄                         | Planning            |                  |           |                  | Elenco         | Possibili Porte |            |
| Nome Porta Boost    | temp Icona Porta                    | termosifone-t.png   | ~                | Sfondo I  | Porta            |                |                 | ¥          |
| Indirizzo Porta S40 | Tipo                                |                     | Val              |           | Visibilità Porta | visibile       |                 | *          |
| Ip Centralina 192.1 | 68.1.211                            |                     | TIPO Centralina  | DOM       |                  |                |                 |            |
| Ip Domox Ip Domox   | <                                   | STS Domox STS Domox | : 5,6,8          |           | DEST Domox       | DEST Domox 1   | 23ecc.          |            |
| Gruppo RGB Grupp    | o RGB (30 car. max no spazi no car. | speciali)           |                  | FFF       | FFF              |                |                 |            |
| Stato Sens.         | Val. Sens.                          |                     | Tar. Sens. +/- ( | 0-9)      |                  | Geriale/Device | (30 car. max no | spazi no c |
| Tipo Sens. z_term   | o_boost                             |                     | ~                | Scena Sen | S.               |                |                 | *          |
|                     |                                     | <b>I</b> ≉ SALVA    | CONFIGURAZIONE   |           |                  |                |                 |            |
| <mark>ර ර</mark> 0  |                                     | Ter                 | npo Accensione   |           |                  |                |                 |            |

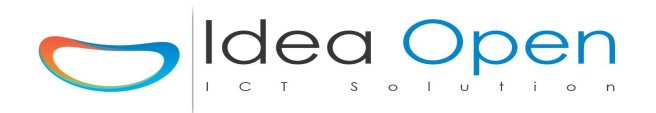

#### IdeaDhome – PROGRAMMAZIONE SERVO\_BOOST

Il sensore **Servo\_boost** è un sensore domotico virtuale analogo al termo\_boost che permette di attivare dispositivi supplementari quando si verifica il caso che un certo numero di interruttori sono in allarme e richiedono l'accensione di dispositivi. Lo schema hardware di base è costituito da una serie di interruttori relai o virtuali e da un relè di controllo che potrà essere utilizzato per accendere e/o spegnere un dispositivo generico. Il sensore virtuale va configurato sulla sola centralina DOM dell'impianto la quale riceve le attivazioni di tutti i sensori collegati all'impianto.

#### Schema software domotica:

andremo a dichiarare in una zona dichiarata sulla centralina DOM:

- Una porta Boost\_Serv configurata come porta virtuale S41 e tipo sensore z\_servo\_boost,
- Poi pianificheremo i campi da valore a valore del planning del sensore con il numero minimo e massimo degli interruttori di cui bisogna verificare l'attivazione affinché si attivi anche il sensore virtuale servo\_boost

|                                      | ID                         |                        |                         |                            |
|--------------------------------------|----------------------------|------------------------|-------------------------|----------------------------|
|                                      |                            | Zon                    | e Scene Stato Porte     | Termostato 🔅 G             |
| 🗞 controllo_fan_1 🚺 🌗 o              | ff RGB 🏠 🔚 Planning        |                        | Elenco                  | Possibili Porte            |
| Nome Porta controllo_fan_1           | Icona Porta led-t.png      | ▼ Sfo                  | ndo Porta               | ~                          |
| Indirizzo Porta S41                  | Tipo                       | Val                    | Visibilità Porta n      | ascosto 👻                  |
| lp Centralina 192.168.1.111          |                            | TIPO Centralina DOM    |                         |                            |
| Ip Domox Ip Domox                    | STS Domox STS              | S Domox 5,6,8          | DEST Domox DEST Domox 1 | l23ecc.                    |
| Gruppo RGB Gruppo RGB (30 car. max i | io spazi no car. speciali) |                        | FFFFF                   |                            |
| Stato Sens. off                      | Val. Sens. 0               | Tar. Sens. +/- (0-9)   | Seriale/Device          | (30 car. max no spazi no c |
| Tipo Sens. z_servo_boost             | ×                          | Scena Sens.            | IP telecal              | mera                       |
|                                      |                            | R SALVA CONFIGURAZIONE |                         |                            |
| 0 0                                  |                            | Tempo Accensione       |                         |                            |

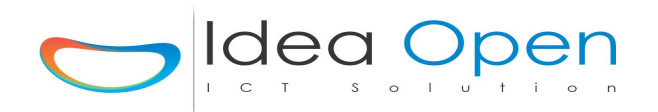

#### IdeaDhome – PROGRAMMAZIONE INTERRUTTORE o PULSANTE

La configurazioni di interruttori e pulsanti nel controllo domotico permette di attivare dispositivi, luci o altro, quando viene premuto il pulsante o l'interruttore posizionato a parete. Il normale utilizzo di interruttori e pulsanti a parete va sempre previsto nell'impianto elettrico al fine di consentire agli utilizzatori le due possibilità di controllo via domotica e di controllo tradizionale tramite interruttori a parete. Quando si realizza un impianto domotico che utilizza moduli zwave oppure x10 oppure moduli via cavo yokis tale eventualità è già prevista nei moduli stessi i quali prevedono il collegamento di interruttori o pulsanti tradizionali. Nei casi invece di impianti che non hanno queste caratteristiche è possibile configurare interruttori e pulsanti direttamente sulle centraline ideadhome.

Anche nel caso di utilizzo di una centralina IdeaDhome che controlla una scheda Domox è possibile configurare interruttori e pulsanti. Lo schema hardware di base è costituito da interruttore o pulsante a parete o virtuale e da un relè di controllo che potrà essere utilizzato per accendere e/o spegnere un dispositivo generico.

#### Schema hardware domotica:

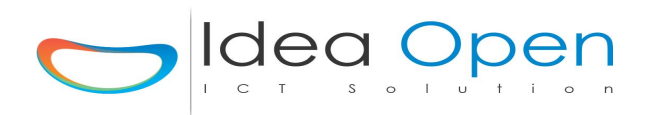

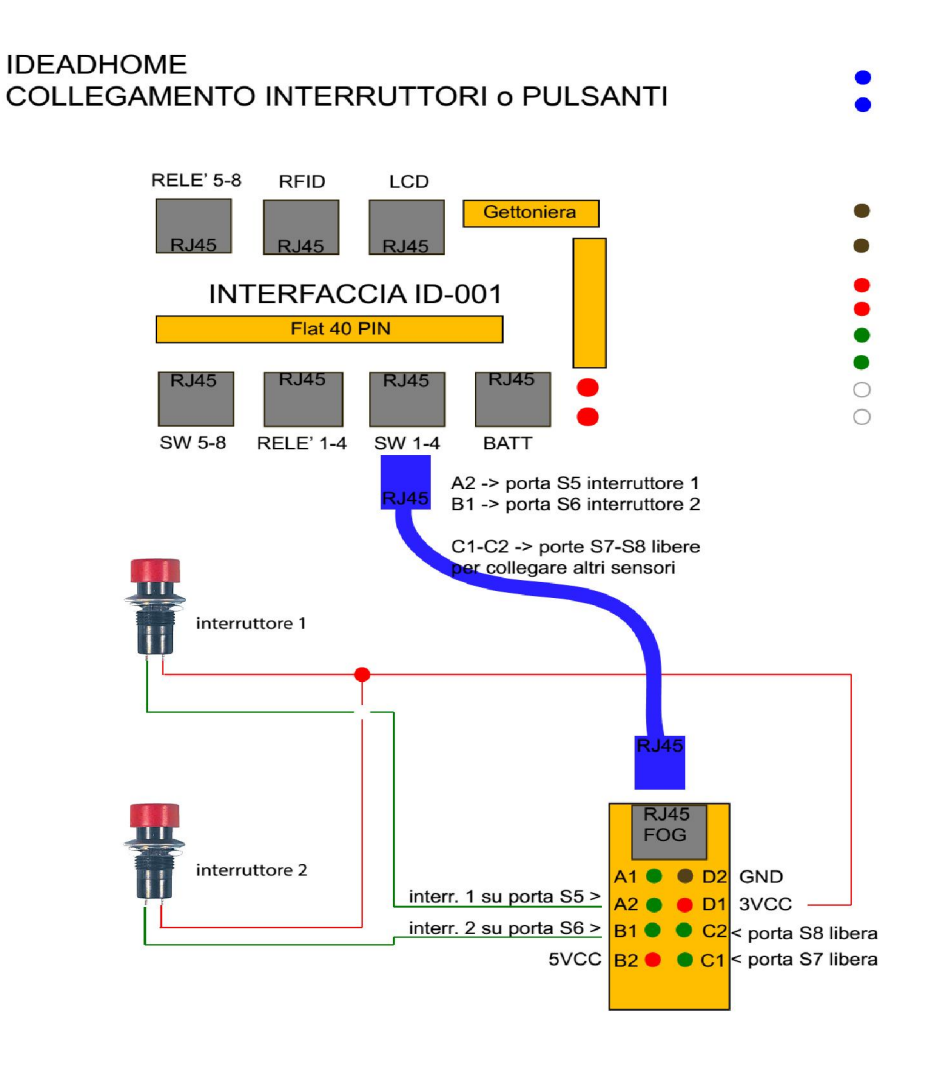

#### Schema software domotica:

andremo a dichiarare in una zona:

- Una porta interruttore o pulsante configurata come porta reale **S6** e tipo sensore interruttore,
- La visibilità porta sarà visibile,
- Poi pianificheremo i campi da valore a valore del planning dell'interruttore con il valore 0 oppure 1 e come azione individueremo quale apparecchio vogliamo accendere o spegnere,
- Potremo anche definire orari di attivazione dell'interruttore o del pulsante in modo tale che l'interruttore a parete sia attivo solo in determinate ore del giorno, giorni della settimana o mesi dell'anno,
- Se vogliamo, potremo anche far accendere e spegnere una luce in una certa fascia oraria ed un'altra luce in un'altra fascia oraria, l'interruttore a parete, non essendo collegato direttamente al dispositivo, ma essendo controllato dalla centralina può essere programmato e riprogrammato a nostro piacimento come se fosse un telecomando,

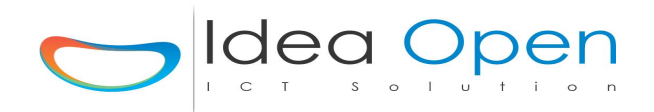

- Nel caso di interruttori collegati ad una scheda domox il sistema è analogo solo che l'interruttore non è fisicamente collegato alla centralina ideadhome ma è collegato ad un ingresso della scheda domox.
- Nel caso di configurazione di pulsanti la configurazione è analoga solo che il tipo di sensore da scegliere sarà pulsante,
- Vediamo alcuni esempi:

#### Interruttore:

|                |                         |                   |             |            |                              | Z        | one        | Scene       | Stato   | Porte      | Termostato        | *                          |     |
|----------------|-------------------------|-------------------|-------------|------------|------------------------------|----------|------------|-------------|---------|------------|-------------------|----------------------------|-----|
| porta_2_       | pulsante_DXS4           | RGB               | Planni      | ng         |                              |          |            |             |         | DOM/DE     | :V - S6 - INPUT : | s <mark>c</mark> hede DOM, | /DE |
| Nome Porta     | porta_2_pulsante_D      | Icona Porta       | luce-t.png  |            |                              | ✓ S      | ifondo Por | ta          |         |            |                   |                            | 1   |
| Indirizzo Port | a S6                    | Tipo              |             | Val        |                              |          | Vis        | ibilità Poi | ta v    | sibile     |                   |                            | 1   |
| lp Centralina  | 192.168.1.211           |                   |             |            | TIPO Cent <mark>ra</mark> li | na DOM   |            |             |         |            |                   |                            |     |
| Ip Domox       | 192.168.1.2             |                   | STS Domox 6 |            |                              |          | DE         | ST Domo     | 1       |            |                   |                            |     |
| Gruppo RGB     | Gruppo RGB (30 car. ma: | k no spazi no car | . speciali) |            |                              |          | FFFFF      | F           |         |            |                   |                            |     |
| Stato Sens.    |                         | Val. Sens.        |             |            | Tar. Sens.                   | +/-(0-9) |            |             | Seriale | /Device    | (30 car. ma       | x no spazi no              | D C |
| Tipo Sens.     | interruttore            |                   | ~           | Scena Se   | NS.                          |          |            | *           |         | IP telecar | nera              |                            |     |
|                |                         |                   |             | CALVA CONF |                              | 2        |            |             |         |            |                   |                            |     |

Interruttore\_domox:

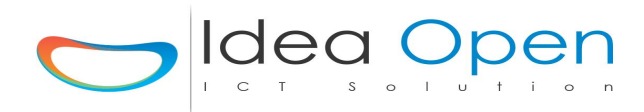

|                                  |                               | IDEADH             | OME           |                  |                  |                      |
|----------------------------------|-------------------------------|--------------------|---------------|------------------|------------------|----------------------|
|                                  |                               |                    | Zone          | Scene Stat       | o Porte Termo    | stato 🌩 🕻            |
| porta_2_pulsante_DXS4            | 🚺 RGB 🏠 💷                     | lanning            |               |                  | DOMOX - DXS4 - I | NPUT DOMOX           |
| Nome Porta porta_2_pulsante_D    | Icona Porta luce-t.png        |                    | ► Sfondo      | Porta            |                  | ~                    |
| Indirizzo Porta DXS4             | Tipo                          | Val                |               | Visibilità Porta | visibile         | ~                    |
| Ip Centralina 192.168.1.211      |                               | TIPO Ce            | ntralina DOM  |                  |                  |                      |
| lp Domox 192.168.1.2             | STS Domox                     | 6                  |               | DEST Domox 1     |                  |                      |
| Gruppo RGB Gruppo RGB (30 car. m | ax no spazi no car. speciali) |                    | FF            | FFFF             |                  |                      |
| Stato Sens.                      | Val. Sens.                    | Tar. Se            | ns. +/- (0-9) | Seria            | e/Device (30 ca  | r. max no spazi no c |
| Tipo Sens. interruttore_domox    |                               | ✓ Scena Sens.      |               | <b>~</b>         | IP telecamera    |                      |
|                                  |                               | Resolva configuraz | IONE          |                  |                  |                      |
| <b>0</b> 0                       |                               | Tempo Accensio     | ne            |                  |                  |                      |

#### Pulsante:

|                             |                                    |                       | OME            |                    |                               |
|-----------------------------|------------------------------------|-----------------------|----------------|--------------------|-------------------------------|
|                             |                                    |                       | Zone           | ene Stato Porte    | Termostato 🏾 🌣 🛛 C            |
| porta_2_pulsante_DXS4       |                                    | lanning               |                | DOM/DE             | V - S6 - INPUT schede DOM/DEV |
| Nome Porta porta_2_pulsant  | e_D Icona Porta Iuce-t.png         |                       | ▼ Sfondo Porta |                    | <b>~</b>                      |
| Indirizzo Porta S6          | Tipo                               | Val                   | Visibi         | ità Porta visibile | <b>~</b>                      |
| Ip Centralina 192.168.1.211 |                                    | TIPO Centra           | alina DOM      |                    |                               |
| Ip Domox 192.168.1.2        | STS Domox                          | 6                     | DEST           | Domox 1            |                               |
| Gruppo RGB Gruppo RGB (30 d | ar. max no spazi no car. speciali) |                       | FFFFF          |                    |                               |
| Stato Sens.                 | Val. Sens.                         | Tar. Sens.            | +/- (0-9)      | Seriale/Device     | (30 car. max no spazi no c    |
| Tipo Sens. pulsante         |                                    | ✓ Scena Sens.         |                | P lP telecar       | nera                          |
|                             |                                    | ₿ SALVA CONFIGURAZION | E              |                    |                               |
| 000                         |                                    | Tempo Accensione      |                |                    |                               |

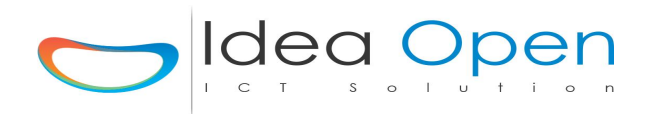

#### IdeaDhome – PROGRAMMAZIONE 2° RELE' ON-OFF RITARDATO

La necessità di attivazione di dispositivi in modo sequenziale ossia uno dopo l'altro a distanza di qualche secondo uno dall'altro può essere soddisfatta con la funzione on-off ritardato sul secondo relè.

#### Schema hardware domotica:

 utilizzeremo un relè di una scheda 4 relè per accendere o spegnere il dispositivo 1 ed utilizzeremo un secondo relè per accendere o spegnere il dispositivo 2 dopo 5 secondi dal primo.

#### Schema software domotica:

andremo a dichiarare in una zona:

- Due porte configurate come uscite, una per il relè 1 ed una per il relè 2.
- Una porta configurata come ingresso che gestisca invece accensione e spegnimento dei due relè,
- Poi pianificheremo i campi necessari per il controllo dei due relè avendo cura di indicare il primo relè da accendere nella prima riga del planning, mentre il secondo relè dovrà essere dichiarato nella seconda riga del planning e nel campo priorità selezioneremo il valore Sec\_5 per indicare che vogliamo accendere il secondo relè dopo 5 secondi dal primo, come indicato nella figura:

|                               |                     |                  | ID        | EADHC                   | OME              |                         |                     |              |
|-------------------------------|---------------------|------------------|-----------|-------------------------|------------------|-------------------------|---------------------|--------------|
| zona_3_rel                    | e - crepuscola      | re - S6 🊺 Crepu: | scolare 🔁 | Elenco possibili azioni | Zone             | Scene Stato Por         | rte Termostato      | • •<br>•     |
| Elenco possibili no<br>On-Off | otifiche 💌<br>Tempo | Val              | Dev       | Da Ore                  | Ad Ore           | Giorno G<br>Settimana I | siorno Mese<br>Mese | Priorita'    |
| ON 🗸                          | ON                  |                  |           | 12:00:00                | 18:00:00         | 99 🖌                    | 99 🗸 99 🗸           | ~            |
| 0                             |                     | 0                | zona      | _3_rele-rele1_pompa     | _calc Clicca per | assegnare azione 2      | Clicca per assegn   | are notifica |
| ON 👻                          | ON                  |                  |           | 13:00:00                | 18:00:00         | 99 🗸                    | 99 💙 99 👻           | Sec_5 ¥      |
| 0                             |                     | 0                | zona      | _3_rele-rele2_circola   | tore- Clicca per | assegnare azione 2      | Clicca per assegn   | are notifica |
| 0 ~                           | OFF                 |                  |           | 12:00:00                | 12:00:00         |                         | •                   | <b></b>      |
| Da Valore                     |                     | A Valore         | Clicc     | a per assegnare azior   | Clicca per       | assegnare azione 2      | Clicca per assegn   | are notifica |
| 0 🗸                           | OFF                 |                  |           | 12:00:00                | 12:00:00         | · ·                     | •                   | ~            |
|                               |                     |                  |           |                         |                  |                         |                     |              |

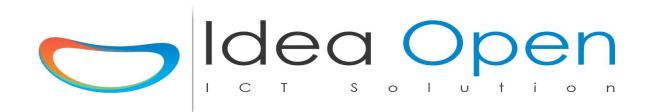

#### IdeaDhome – COLLEGAMENTO SDM120D-SDM320C MISURA WATT

I moduli misuratori di energia che andremo a collegare sono della linea SDM120 ed SDM320C della marca Eastron. Essi presentano un display digitale che misura l'energia consumata ed anche una uscita digitale ad impulsi che andremo a collegare alla centralina domotica per registrare in un file l'energia consumata.

#### Schema hardware SDM120D:

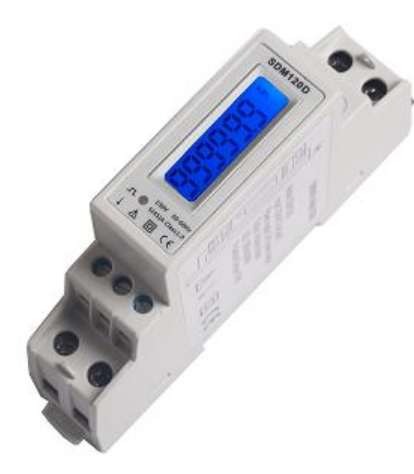

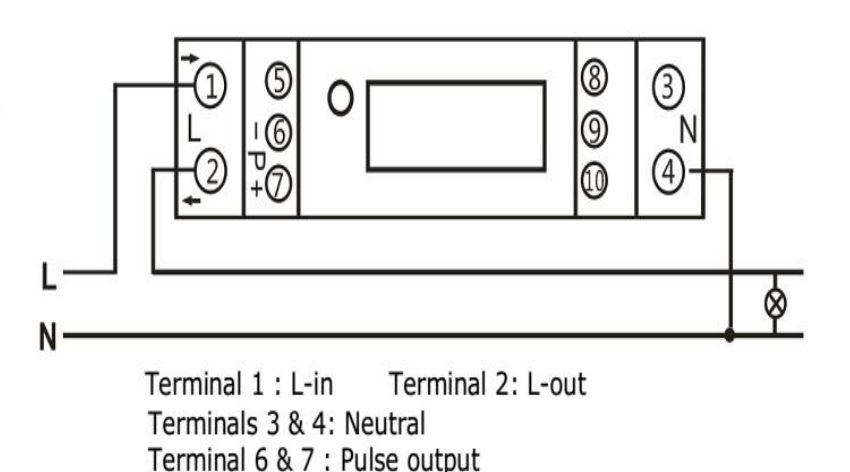

Schema hardware SDM320C:

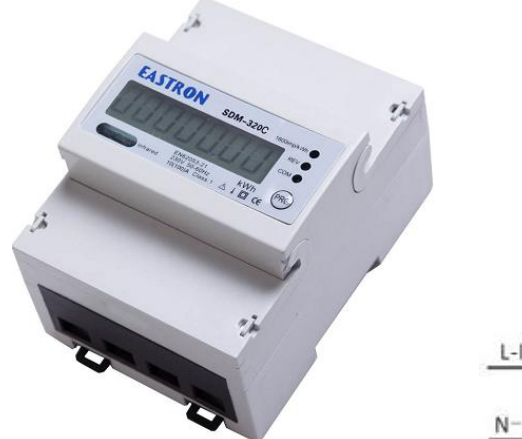

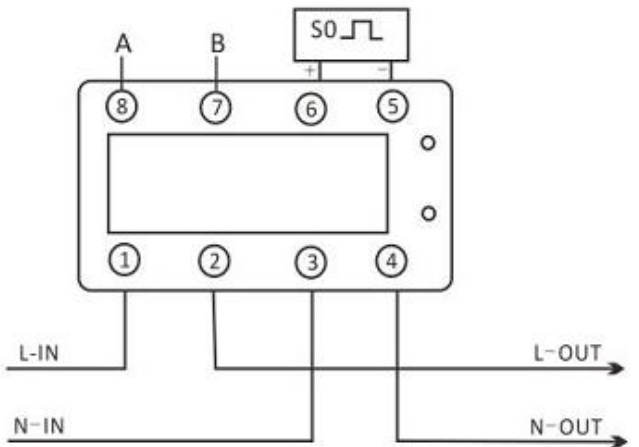

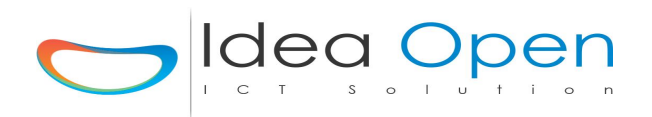

#### IDEADHOME COLLEGAMENTO MISURATORI DI ENERGIA

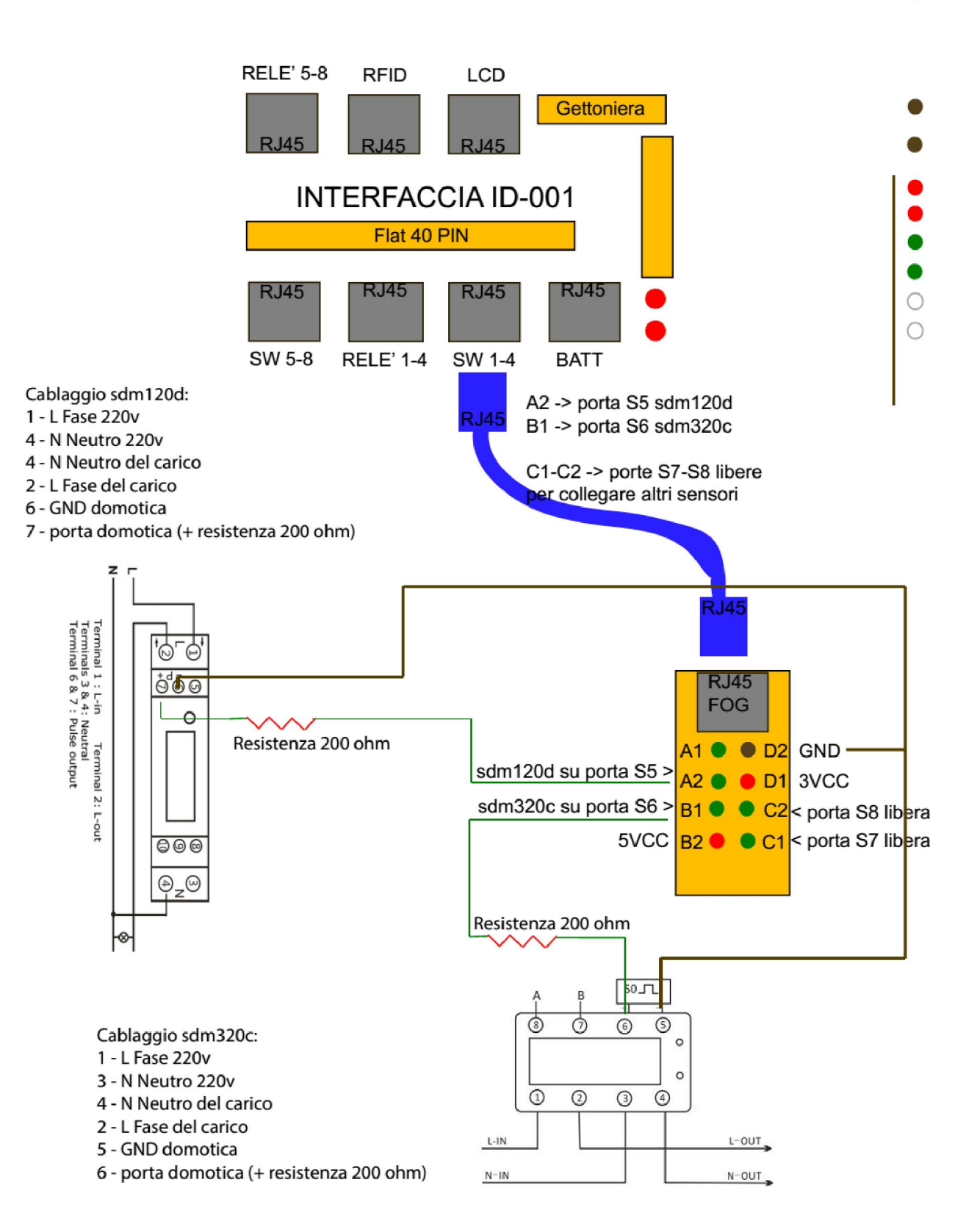

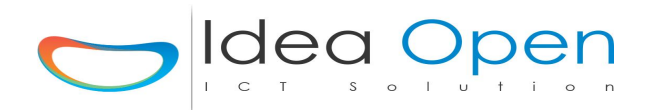

#### SDM120D

the Eastron SDM120 series DIN rail single phase two wire energy meter. With the Eastron product range we have provided a large scale of energy meters on the market suitable for 110V AC to 400V AC (50 or 60Hz). SDM120 series are only 1 module (17.5mm) width, ensuring a high accuracy class (better than Class1), a very low starting current which makes it exceptionally suitable for sub-metering system and general use.

#### Performance criteria

Operating humidity  $\leq 85\%$ Operating temperature -20°C - +50°C International standard IEC 62053-21 Protection against penetration of dust and water IP51 Insulating encased meter of protective class II

#### **Specifications**

Meter type SDM120A (Mechanical register display)SDM120D(LCD Display)SDM120DB(LCENominal voltage (Un) 230V ACOperational voltaInsulation capabilities:-- AC voltage withstand- Impulse voltage2KV for 1 minute6KV - 1.2µS waiBasic current (Ib) 5AMaximum rated ofOperational current range 0.4% Ib- ImaxOver current withOperational frequency range 50Hz ±10%Internal power catTest output flash rate (RED LED) 1000imp/kWh (2000imp/kWh optional)Pulse output rate (pins 6 & 7) 1000imp/kWh (2000imp/kWh optional)Consumption indicator (RED LED) Flashing at load runningConsumption indicator

Storage humidity ≤ 95% Storage temperature -30°C - +70°C Accuracy class 1

SDM120DB(LCD with backlit) Operational voltage 161 - 300V AC

Impulse voltage withstand
 6KV – 1.2µS waveform
 Maximum rated current (Imax) 45A
 Over current withstand 30Imax for 0.01s
 Internal power consumption ≤2W / 10VA

#### SDM320C

The Eastron SDM320C DIN rail single phase two wire energy meter with modbus protocol. Output is LCD displayed, based on kWh and the data can be transported by isolated RS485. The meter is provided with a non-volatile memory system that ensures that the readings are not lost or altered when power off. The meter allows up to 100A direct load in single phase application. It is perfect measuring instruments for AMR system or Energy monitoring and control system.

#### Performance criteria

| Operating humidity ≤ 85%                                 | Storage humidity ≤ 95%                        |
|----------------------------------------------------------|-----------------------------------------------|
| Operating temperature -20°C - +50°C                      | Storage temperature -30°C - +70°C             |
| International standard IEC 62053-21                      | Accuracy class 0.5 or 1.0                     |
| Protection against penetration of dust and water IP51    |                                               |
| Insulating encased meter of protective class $ { m II} $ |                                               |
| Meter specifications                                     |                                               |
| Meter type SDM320C (LCD display)                         | Nominal voltage (Un) 230V AC 110V AC          |
| Operational voltage 0.7 $\sim$ 1.3Un                     |                                               |
| Insulation capabilities:                                 |                                               |
| - AC voltage withstand                                   | <ul> <li>Impulse voltage withstand</li> </ul> |
| 2KV for 1 minute                                         | 6kV – 1.2µS waveform                          |
| Basic current (Ib) 1.5A/5A/10A                           | Maximum rated current (Imax) 6A/60A/100A      |
| Operational current range 0.4% lb- Imax                  | Over current withstand 30Imax for 0.01s       |
| Operational frequency range 50 $\sim$ 60Hz ±10%          | Internal power consumption ≤2W / 10VA         |
| Test output flash rate (RED LED) 12800/3200/1600imp/     | kWh                                           |
| Pulse output rate (pins 5 & 6) 12800/3200/1600imp/kWl    | ٦                                             |
| reverse indicator (RED LED) Current reverse              |                                               |
| Consumption indicator (RED LED) Flashing at load runr    | ning                                          |
| Communication indicator(GREEN LDE) Flashing at com       | imunication running                           |
| Data communication port RS485 and far infrared The d     | ata can be stored more than 20 years          |
| RS485 communication specifications                       |                                               |
| Bus type RS485 protocol MODBUS RTU                       | baud rate 1200(default)/2400/4800/9600bps     |
| Address range 1-247 user settable Bus Loading 64         | meters per bus Rage 1000M                     |
| Parity EVEN (default) /ODD/NONE Stop bit 1               |                                               |

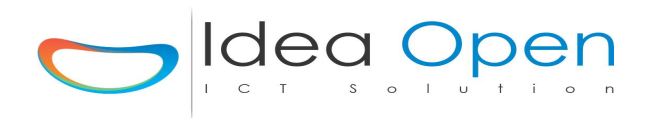

#### Schema software domotica:

andremo a dichiarare in una zona:

- Una porta configurata come ingresso con indirizzo porta ad esempio **S5** a cui collegheremo il pin 7 del dispositivo e scegliamo come tipo sensore il **controllo\_consumi\_sdm120d**.
- Analogamente per l'altro misuratore una porta configurata come ingresso con indirizzo porta ad esempio **S6** a cui collegheremo il pin 6 del dispositivo e scegliamo come tipo sensore il **controllo\_consumi\_sdm320c**.

|                    |                            |                  | IDEA                      | DHOM              | E            |                     |                          |   |
|--------------------|----------------------------|------------------|---------------------------|-------------------|--------------|---------------------|--------------------------|---|
|                    |                            |                  |                           |                   | Zone Scene   | e Stato Porte       | Termostato 🌣             | Ģ |
| Generalew          | Jatt 🚺 🚺 967               | 7.5 - 0.1458333  | 3333333331 <b>RGB 🕞</b>   | Planning          |              | Elenco F            | Possibili Porte          |   |
| Nome Porta         | GeneraleWatt               | Icona Porta      | consumo-t.png             | *                 | Sfondo Porta |                     |                          | ~ |
| Indirizzo Porta    | S5                         | Tipo             |                           | Val               |              | Visibilità Porta vi | sibile                   | ~ |
| Ip Centralina      | 192.168.1.116              |                  |                           | TIPO Centralina   | DEV          |                     |                          |   |
| Ip Domox Ip        | Domox                      |                  | STS Domox STS Domox 5     | ,6,8              | DEST DO      | mox DEST Domox 1    | 23ecc.                   |   |
| Gruppo RGB         | Gruppo RGB (30 car. max    | no spazi no car. | speciali)                 |                   | FFFFFF       |                     |                          |   |
| Stato Sens. 9      | 967.5 - 0.1458333333333333 | Val. Sens.       | 967.5 - 0.145833333333333 | Tar. Sens. +/- (0 | -9)          | Seriale/Device      | (30 car. max no spazi no | c |
| Tipo Sens. c       | controllo_consumi_SDM32    | 0C               | ✓ Sceni                   | a Sens.           |              | ✓ ■ IP telecan      | nera                     |   |
|                    |                            |                  | Resalva C                 | ONFIGURAZIONE     |              |                     |                          |   |
| <mark>ර ර</mark> ර |                            |                  | Temp                      | oo Accensione     |              |                     |                          |   |

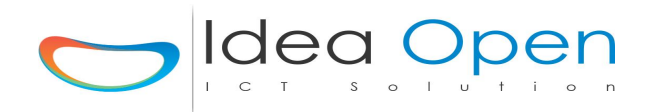

#### IdeaDhome – CONTROLLO termostato settimanale a parete zwave

Il termostato settimanale a parete zwave consente di gestire in modo ottimale la caldaia del riscaldamento. Il termostato può essere programmato in modo tradizionale avvalendosi del modulo a parete che consente di gestire temperature ed accensioni con un planning di tipo settimanale. In contemporanea è possibile controllare e modificare la temperatura e le accensioni da remoto mediante l'interfaccia domotica che interagisce con il modulo a parete per la massima libertà di utilizzo.

L'apparecchio è costituito da un termostato ambiente ed un ricevitore collegato alla caldaia

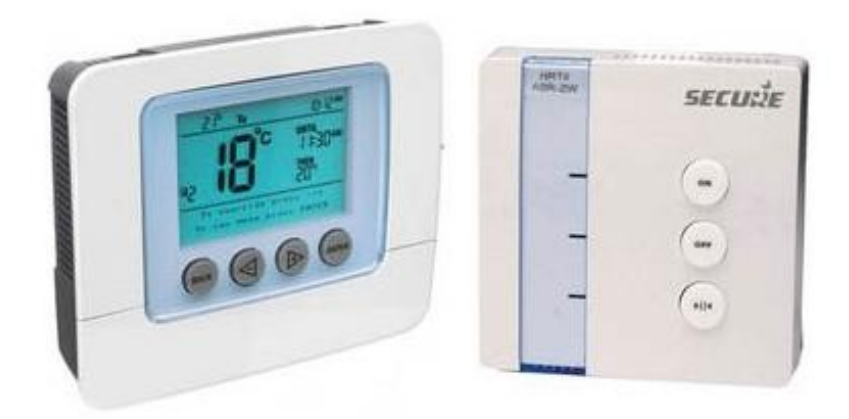

#### Schema software domotica:

andremo a dichiarare nella zona di pertinenza ad esempio il soggiorno le seguenti "porte":

- Una porta termostato\_ambiente configurata come porta ZW16,
- inseriremo il numero del device nell'apposito campo seriale/device
- sceglieremo la visibilità porta come visibile\_slider\_temperatura la quale ci darà come controllo i gradi da 0° a 100° (naturalmente la temperatura ambiente verrà impostata su 18°-20°).

|                                            | Zone Scene Stato Porte Termostato 🗢 G                                              |
|--------------------------------------------|------------------------------------------------------------------------------------|
| Nome Porta 10_Termostato_Ambir Icona Porta | a termometro-t.png v Sfondo Porta v                                                |
| Indirizzo Porta ZW16 Tipo                  | 6 Val 25 Visibilità Porta visibile_slider_temperatura v                            |
| Ip Centralina 192.168.1.211                | TIPO Centralina DOM                                                                |
| Ip Domox Ip Domox                          | STS Domox         STS Domox 5,6,8         DEST Domox         DEST Domox 1.2.3.ecc. |
| Gruppo RGB (30 car. max no spazi no car    | ar. speciali)                                                                      |
| Stato Sens. T_i:25-T_a:23,9 Val. Sens.     | s. 25 Tar. Sens. +/- (0-9) Seriale/Device 6                                        |
| Tipo Sens.                                 | <ul> <li>✓ Scena Sens.</li> <li>✓ ■ IP telecamera</li> </ul>                       |
|                                            |                                                                                    |
| () () Tompo in Socondi (0,0)               | Temps According                                                                    |

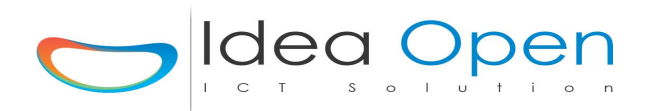

#### IdeaDhome – Centralina Meteo Zwave-weather

La centralina meteo multisensore zwave

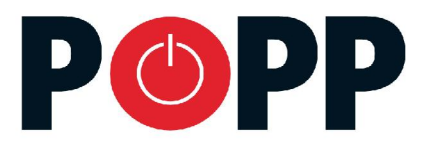

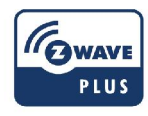

#### **Z-Weather Wind and Weather Sensor**

Energy-automated Z-Wave wireless multi-sensor

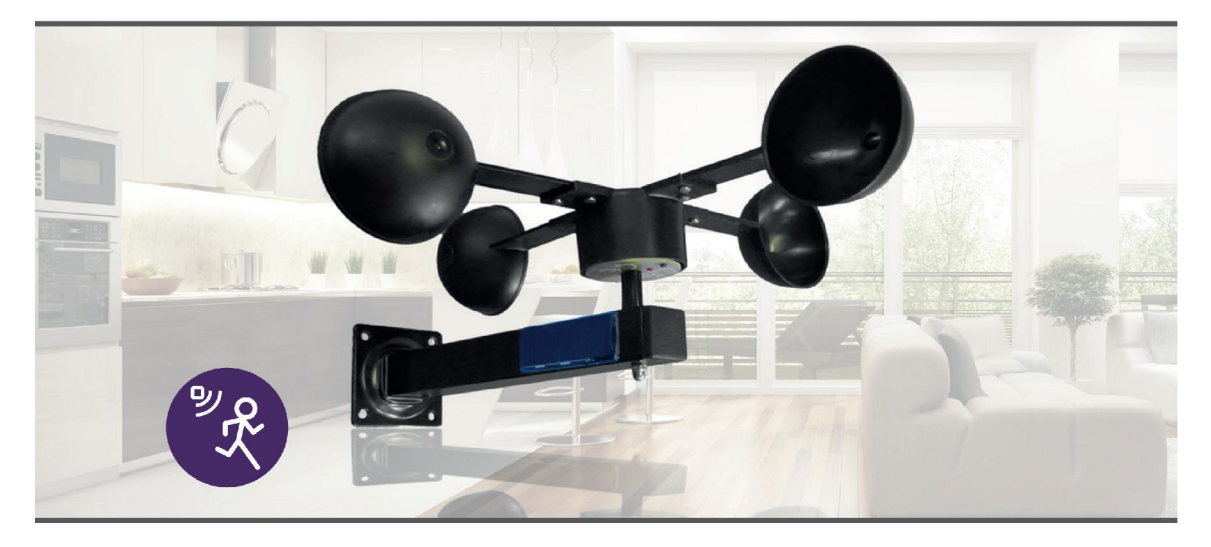

First wind sensor with Z-Wave wireless technology

Energy-automated with integrated solar cell and energy management

Triggers some functions to other devices directly (e.g. closing blinds)

Provides additional data on the yield of solar and wind energy

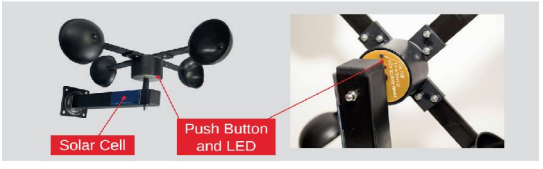

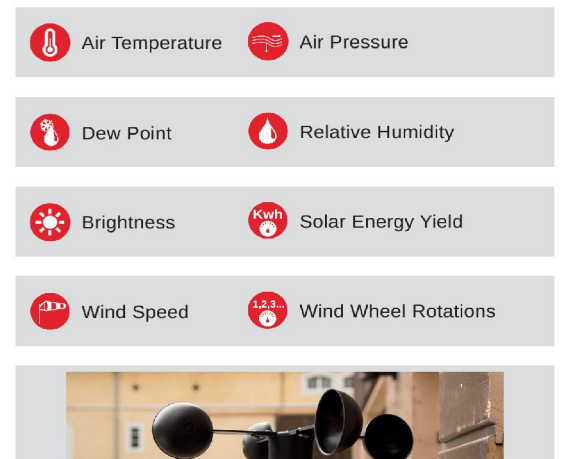

www.popp.eu/products/z-weather

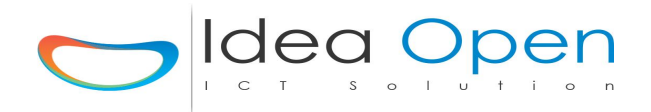

#### IdeaDhome – Centralina Domox SX10 ed SX220

Vediamo alcuni esempi di configurazione delle porte Domox Dirette e dei moduli X10 collegati.

Porta Domox modulo x10 B1 a controllo dello stato

configuro una nuova porta: DXB1

per avere lo stato del modulo x10 inserire "interruttore domox nel tipo sensore

|                |                           |                     | IDE         |                  | E                                |                    |                       |       |
|----------------|---------------------------|---------------------|-------------|------------------|----------------------------------|--------------------|-----------------------|-------|
|                |                           |                     |             |                  | Zone Scene                       | Stato Porte        | Termostato 🌣          |       |
| Soggiorn       | 101 🚺 🊺 OFF 🚺             | RGB 🕞 🔳             | Planning    |                  |                                  | Elenco F           | Possibili Porte       |       |
| Nome Porta     | Soggiorno1                | Icona Porta         | luce-q.png  |                  | <ul> <li>Sfondo Porta</li> </ul> | Soggiorno_0060.jpg |                       | Y     |
| Indirizzo Port | ta DXB1                   | Tipo                |             | Val              | Visibilit                        | à Porta visibile_o | n_off                 | ~     |
| Ip Centralina  | 192.168.1.211             |                     |             | TIPO Centralina  | DOM                              |                    |                       |       |
| Ip Domox       | 192.168.1.2               |                     | STS Domox 5 |                  | DEST Don                         | nox 0              |                       |       |
| Gruppo RGB     | Gruppo RGB (30 car. max i | no spazi no car. sj | peciali)    |                  | FFFFFF                           |                    |                       |       |
| Stato Sens.    | OFF                       | Val. Sens.          | 0           | Tar. Sens. +/- ( | 0-9)                             | Seriale/Device     | (150 car. max no spa: | zi no |
| Tino Sons      | interruttore domox        |                     | ~           | Scena Sens.      | ~                                | IP telecame        | era                   |       |

Per avere lo stato delle porte SX10 dirette aggiungere sempre almeno una porta di ingresso configurata come interruttore domox così:

|                                  |                                | HOME                               |                                 |          |
|----------------------------------|--------------------------------|------------------------------------|---------------------------------|----------|
|                                  |                                | Zone Scene                         | Stato Porte Termostato          | * G      |
| 😡 ctrl_sx_10 🚺 🊺 🥵               | B Planning                     |                                    | Elenco Possibili Porte          | ~        |
| Nome Porta ctrl_sx_10            | Icona Porta antenna-t.png      | <ul> <li>✓ Sfondo Porta</li> </ul> |                                 | ~        |
| Indirizzo Porta DXS7             | Tipo                           | Visibilità                         | à Porta nascosto                | ~        |
| lp Centralina 192.168.1.211      |                                | TIPO Centralina DOM                |                                 |          |
| lp Domox 192.168.1.2             | STS Domox 6                    | DEST Dom                           | nox 0                           |          |
| Gruppo RGB Gruppo RGB (30 car. m | iax no spazi no car. speciali) | FFFFF                              |                                 |          |
| Stato Sens.                      | Val. Sens.                     | Tar. Sens. +/- (0-9)               | Seriale/Device (150 car. max no | spazi no |
| Tipo Sens. interruttore_domox    | ▼ Scena Ser                    | 15. 🗸                              | IP telecamera                   |          |
|                                  | Resolva Conf                   | IGURAZIONE                         |                                 |          |

Idea Open srl www.ideaopen.it ideaopensrl@gmail.com Pag 43 di 48

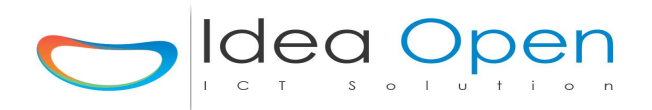

Per avere lo stato delle porte SX220 dirette aggiungere sempre almeno una porta di ingresso configurata così per ogni centralina SX220 utilizzata:

|               |                         | l II                       |                  | E                                |                       |                    |
|---------------|-------------------------|----------------------------|------------------|----------------------------------|-----------------------|--------------------|
|               |                         |                            |                  | Zone Scene                       | Stato Porte Termost   | ato 🌣 G            |
| 🖗 ctrl_sx_    | 220 🚺 🚺 OFF             | RGB 🝞 🗮 Planning           |                  |                                  | Elenco Possibili P    | orte               |
| Nome Porta    | ctrl_sx_220             | Icona Porta antenna-t.png  | v                | <ul> <li>Sfondo Porta</li> </ul> |                       | *                  |
| Indirizzo Por | rta DXS19               | Tipo                       | Val              | Visibilità Porta                 | nascosto              | ~                  |
| Ip Centralina | 9 192.168.1.211         |                            | TIPO Centralina  | DOM                              |                       |                    |
| Ip Domox      | 192.168.1.2             | STS Domox                  | 8                | DEST Domox                       | 3                     |                    |
| Gruppo RGB    | Gruppo RGB (30 car. max | no spazi no car. speciali) |                  | FFFFF                            |                       |                    |
| Stato Sens.   | OFF                     | Val. Sens. 0               | Tar. Sens. +/- ( | 0-9) Se                          | riale/Device (150 car | r. max no spazi no |
| Tino Sens     | interruttore domox      |                            | ✓ Scena Sens.    | v <b>•</b>                       | IP telecamera         |                    |

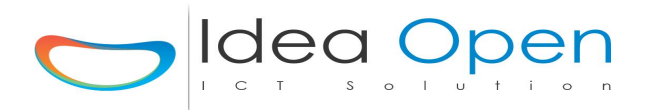

#### IdeaDhome – CONTROLLO LUCI LED con Z-Wave 0-10 V

Le luci led sono preferibili alle luci tradizionali per il loro basso consumo di corrente e la loro alta luminosità.

Viene utilizzato un modulo zwave con uscita dimmer di controllo 0-10V.

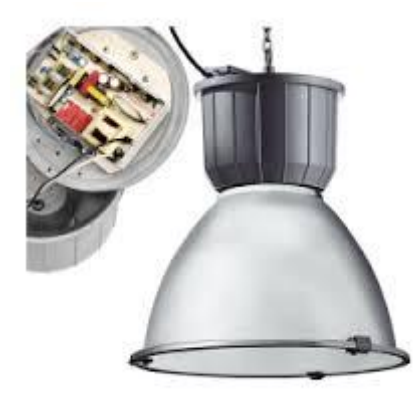

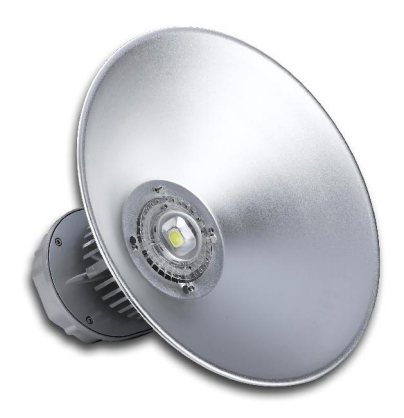

Electrical diagram:

+ 12 – 24 VDC

– GND

AO 0 - 10 VDC

I1 - Input for push button/switch/potentiometer <sup>1</sup> or 0-10V

TS - Terminal for digital temperature sensor (only for Flush Dimmer 0-10V module compatible digital temperature sensor, which must be ordered separately).

S - Service button (used to add or remove module from the Z-Wave network).

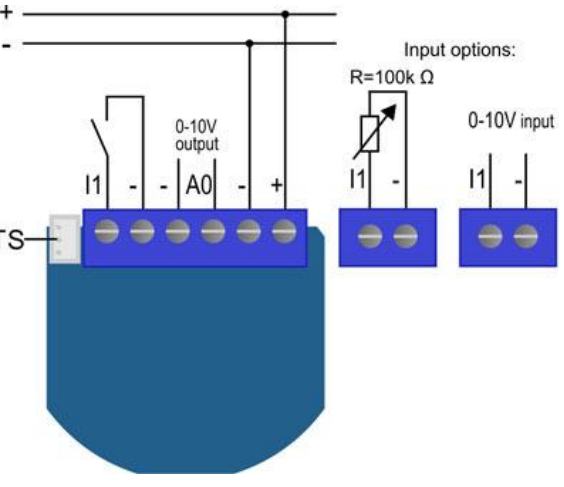

La soluzione prevede il controllo on-off e dimmer della luce, la misura della temperatura lampada atta a prevenire possibili malfunzionamenti della lampada stessa.

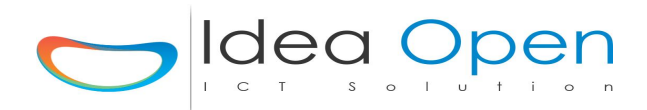

#### IdeaDhome – Multisensore Eye Control

Modulo Zwave per il controllo e la misura di Temperatura, Luminosità, Movimento, Presenza.

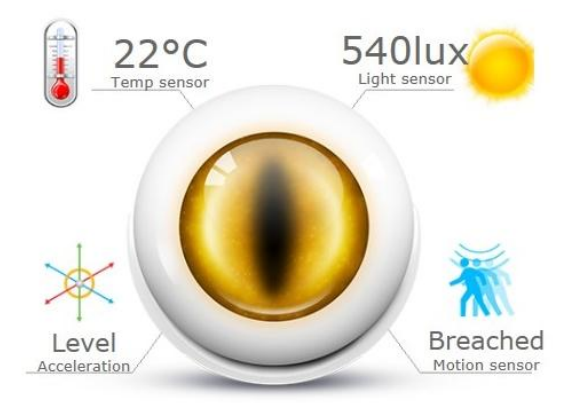

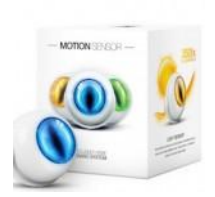

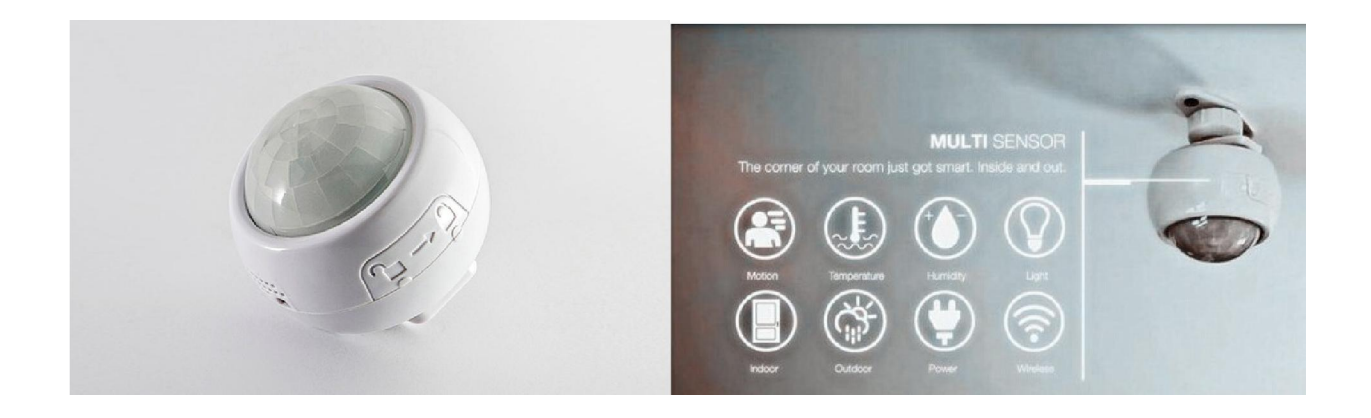

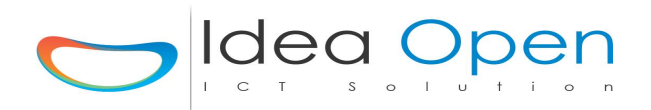

#### IdeaDhome – CONTROLLO Server Gateway DGM01

Modulo integrato per il controllo di uno o più server gateway DGM01 DALCNET su interfaccia ethernet .

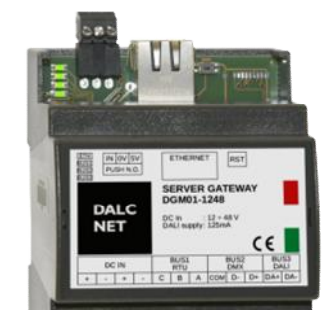

Il modulo di controllo via ethernet su rete web o rete locale interfaccia il dispositivo DGM01 il quale acquisisce le informazioni provenienti da rete ethernet, e le ritrasmette verso i bus configurati in trasmissione, convertendo in tempo reale le informazioni tra molteplici protocolli.

Viene gestito un universo DMX512A+RDM, che corrisponde a 512 livelli di intensità di luce. Sul bus DMX512A+RDM vengono trasmessi interamente i 512 canali del buffer (512 slots). Sul bus DALI vengono trasmessi i primi 64 canali del buffer come 64 short address, oppure 16 canali come 16 indirizzi di gruppo, oppure 1 canale in broadcast, secondo un algoritmo che aggiorna più frequentemente i canali che variano più rapidamente;

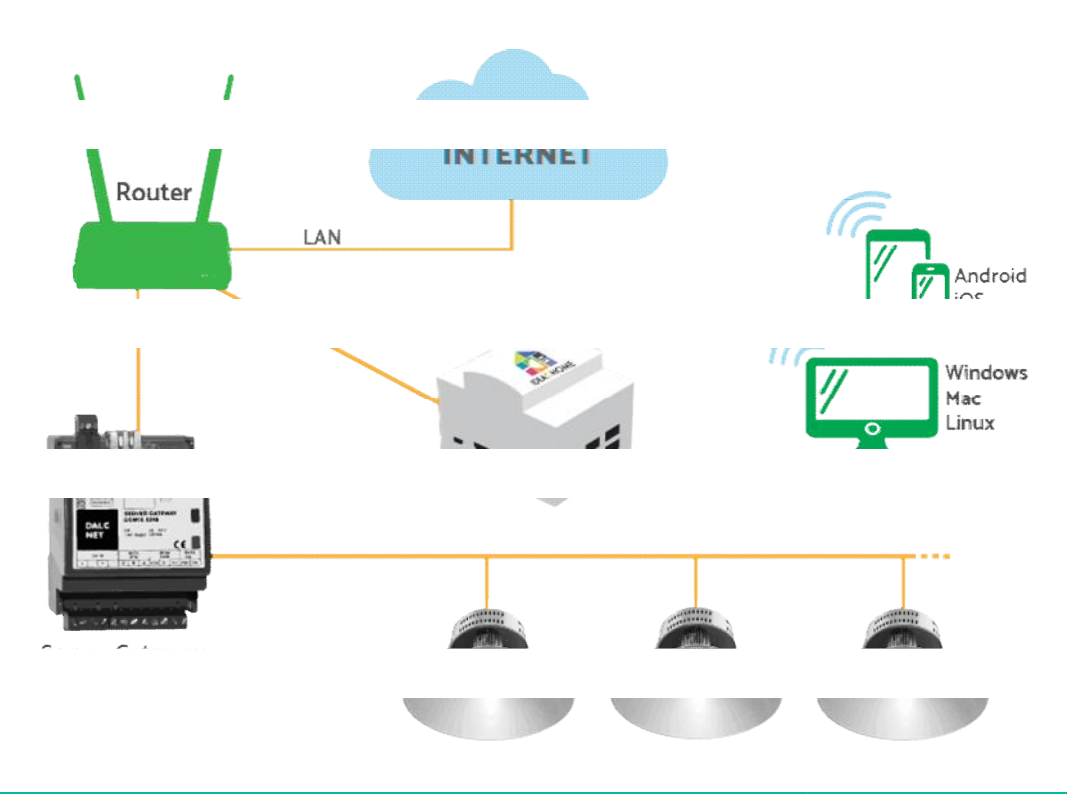

Idea Open srl www.ideaopen.it ideaopensrl@gmail.com Pag 47 di 48

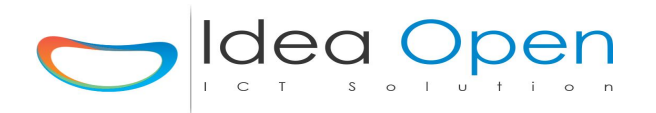

Tale modulo di controllo permette di integrare il server gateway e tutti dispositivi ad esso connessi molto semplicemente.

Dopo aver configurato il DGM01 sulla centralina DOM dell'impianto e configurati i dispositivi connessi assegnando ad ognuno di loro un singolo indirizzo, nome, logo etc.. come per tutti gli altri dispositivi ideadhome, si potranno vedere e gestire tutti direttamente dalla normale interfaccia web della soluzione ideadhome da pc, tablet, windows, mac, linux, oppure da App per smartphone e tablet android, iOS.

Si potrà configurare il planning delle azioni, gli scenari etc.., le accensioni dirette sia in forma singola che aggregata. Inoltre sarà possibile costruire azioni costituite da uno o più sensori, uno o più attuatori di diverso tipo.